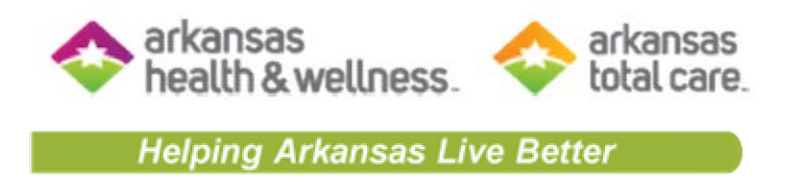

# Secure Provider Portal Training

# Housekeeping

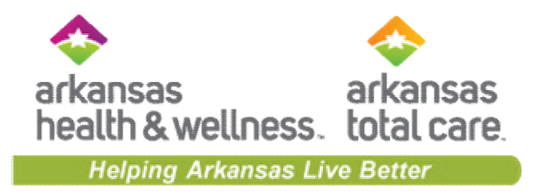

- Please mute your phone.
- Please do not put this call on hold-we can hear your hold music.
- Please hold all questions until the end of the presentation.

# Disclaimer

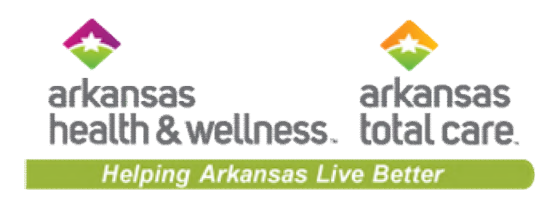

- Arkansas Health and Wellness and Arkansas Total Care has produced this material as an informational reference for providers furnishing services in our contract network and Arkansas Total Care employees, agents and staff make no representation, warranty, or guarantee that this compilation of information is error-free and will bear no responsibility or liability for the results or consequences of the use of this material.
- The presentation is a general summary that explains certain aspects of the program, but is not a legal document.
- Although every reasonable effort has been made to assure the accuracy of the information within these pages at the time of publication, the program is constantly changing, and it is the responsibility of each provider to remain abreast of the program requirements. Any regulations, policies and/or guidelines cited in this publication are subject to change without further notice.
- All Current Procedural Terminology (CPT) only are copyright 2020 American Medical Association (AMA). All rights reserved. CPT is a registered trademark of the American Medical Association. Applicable Federal Acquisition Regulation (FARS/DFARS) Restrictions apply to government use. The AMA assumes no liability for data contained or not contained herein.

# Agenda

- Account Registration
- Account Details
- Portal Functionality:
  - o Patient Eligibility
  - o Patient Listings
  - Authorizations
  - o Claims
  - Secure Messaging
- Helpful Tips
- Contact
- Q&A

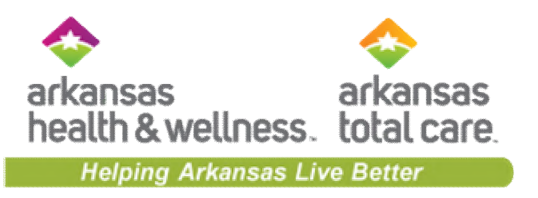

# Secure Provider Portal Overview

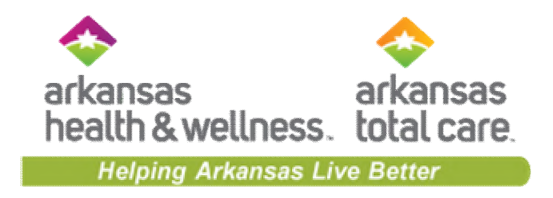

- Portal is available 24/7 and Free
- Cost savings portal is free
- Better management of patient's care, i.e. care gaps
- Efficiency of electronic authorizations and claim submissions
- Accessible features:
  - Verify patient eligibility
  - $\circ~$  View and print your patient listings
  - Submit and view authorizations
  - Submit, view, correct and copy claims
  - Send and receive secure messaging
- Ability to switch between Multiple Provider Tax ID's
- Ability to switch between multiple products

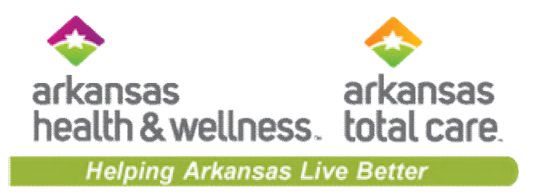

# **Account Registration**

# **Portal Registration**

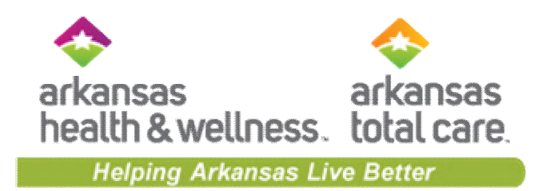

provider.arhealthwellness.com provider.arkansastotalcare.com

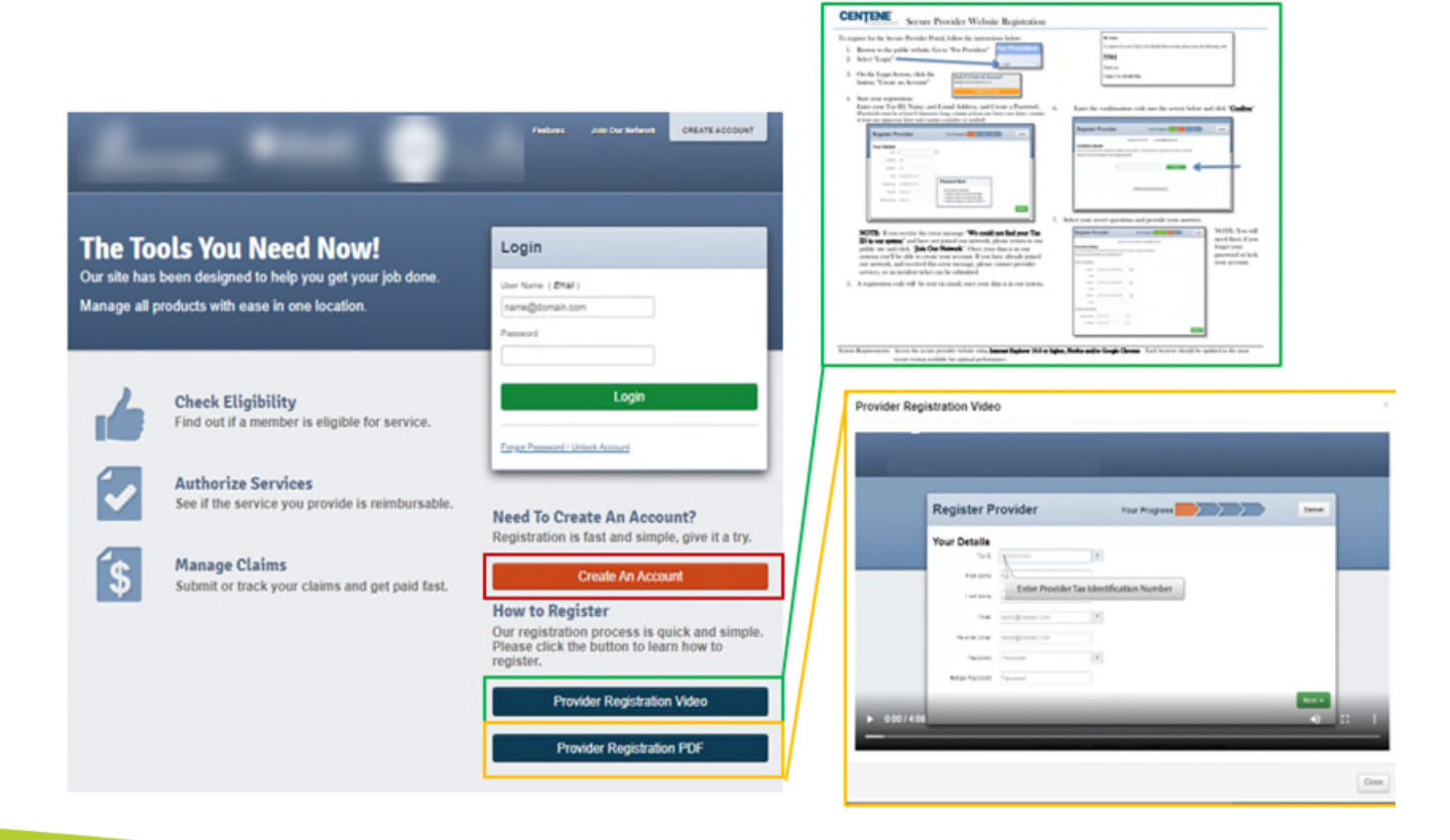

# **Account Creation**

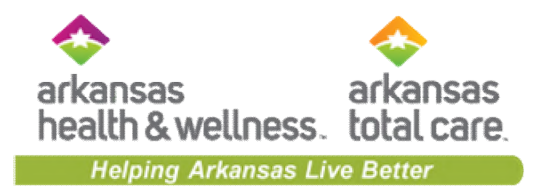

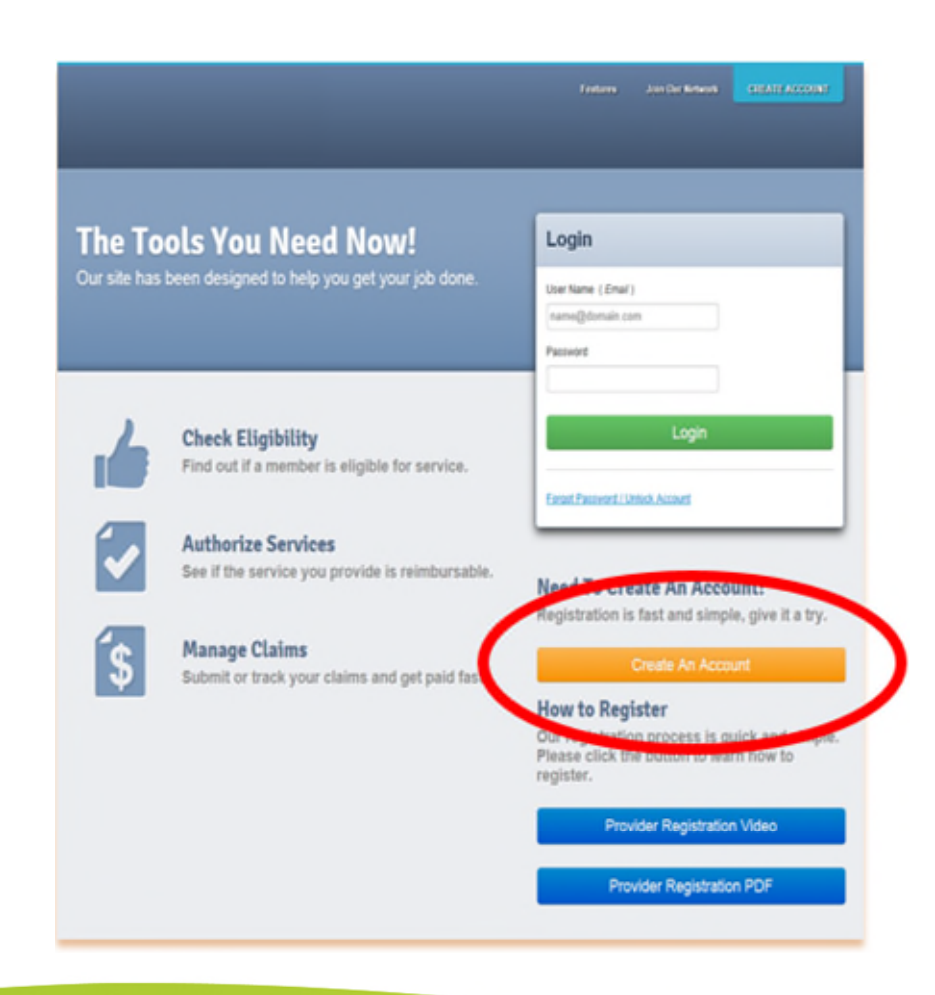

### Secure Provider Portal:

- Verify member eligibility
- Submit and view status for claims and authorizations
- View detailed patient list
- Information contained on our Secure Provider Portal includes:
  - Member Eligibility
  - Patient Listings
  - Health Records & Care Gaps
  - Authorizations
  - Case Management Referrals
  - Claims Submissions & Status
  - Corrected Claims & Adjustments
  - Payments History
  - PCP Reports
- A login is required to access the secure portal
- If you have not logged in for more than 90 days, your account will automatically lock and require you to contact us for a password reset

# **Register Provider**

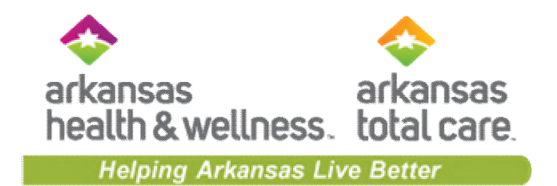

| Register P      | r <b>ovider</b> Yo<br>Pr | our | $\rightarrow$ $\rightarrow$ $\rightarrow$ | Cancel |
|-----------------|--------------------------|-----|-------------------------------------------|--------|
| Your Details    | 1                        | ?   | Tax ID is a required field                |        |
| First Name      | First                    |     |                                           |        |
| Last Name       | Last                     |     |                                           |        |
| Email           | name@domain.com          | ?   |                                           |        |
| Re-enter Email  | name@domain.com          |     |                                           |        |
| Password        | Password                 | ?   |                                           |        |
| Retype Password | Password                 |     |                                           |        |

Next →

# **Error Message**

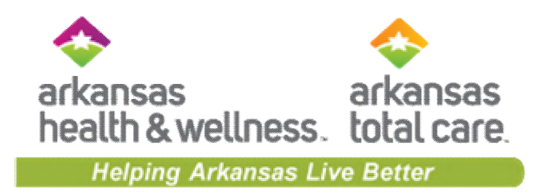

| L | If you receive error message: "We could not find your Tax ID in our system. If you have not already, please join our network." Please return to our public site to join the network. Once your data is in our systems you'll be able to create your account. |                                                   |        |  |  |  |
|---|----------------------------------------------------------------------------------------------------|---------------------------------------------------|--------|--|--|--|
|   | Register Provider                                                                                                    | Your Progress                                     | Cancel |  |  |  |
|   | We could not find your Tax ID in our system. If you have not already, p                                                                                                    | alease visit our public site to join the network. |        |  |  |  |

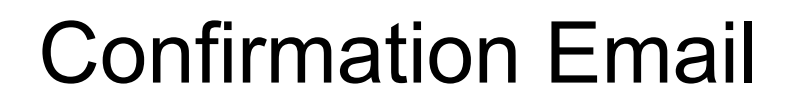

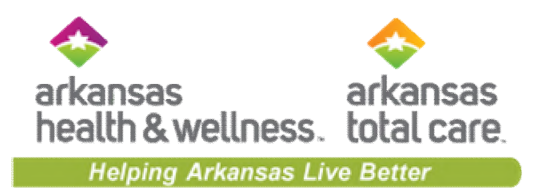

| Verification Code  Inbox x                                                                                                    |
|----------------------------------------------------------------------------------------------------|
| to me                                                                                                    |
| Hi                                                                                                    |
| To register for your Provider Portal account, please enter the following code:                                                                                                    |
| 6844                                                                                                    |
| Thank you,                                                                                                    |
| Annine Tenette                                                                                                    |
| CONFIDENTIALITY NOTICE: This communication contains information intended for the use of the individuals to whom it is a privileged, confidential or exempt from other disclosure under applicable law. If you are not the intended recipient, you are not distribution or use of the contents is prohibited. If you have received this in error, please notify the sender immediately by telep permanently delete the communication from your system. Thank you. |

# **Verification Code**

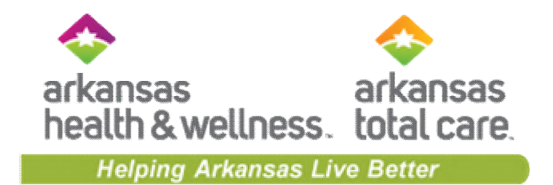

| Register Provide                                                                                                | r Your Progress Cancel                                  |
|----------------------------------------------------------------------------------------------------|---------------------------------------------------------|
|                                                                                                    | Registering Provider 33/1149920 at superuseri@gmail.com |
| Confirm Email<br>We've sent you an email with a 4-digit code<br>If you didn't receive it, please check your Spo | to validate your email address.<br>am or Junik folder.  |
|                                                                                                    | 6844 Confirm                                            |
|                                                                                                    |                                                         |
|                                                                                                    | Still didn't receive an email from us?                  |

# Account Setup

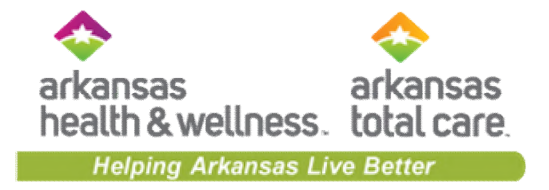

| Register P                                                               | rovider                                                                                    | Your Progress                             |
|--------------------------------------------------------------------------|--------------------------------------------------------------------------------------------|-------------------------------------------|
|                                                                          | Registering P                                                                              | Provider 582128965 at aneasty@centers.com |
| Account Setu<br>Inter your secret questions<br>Nease do not close this w | IP<br>and contact information below, and then click<br>indow or your changes will be lost. | & "Submil" to complete your registration. |
| Secret Questions                                                         |                                                                                            |                                           |
| Guestion 1                                                               | What city were you born in?                                                                |                                           |
| Automer                                                                  | Clayton                                                                                    |                                           |
| Guestion 2                                                               | What is your fevorile pets name?                                                           |                                           |
| Answer                                                                   | Claylon                                                                                    |                                           |
| Guession 3                                                               | What is your mother's moider name?                                                         |                                           |
| Answer                                                                   | Clayton                                                                                    |                                           |
| Contact Information                                                      | 1                                                                                          |                                           |
| Tolephone Number                                                         | 3144450016                                                                                 |                                           |
| Fax Number                                                               | 3144450010 x                                                                               | 3                                         |
|                                                                          |                                                                                            | Submit                                    |

# **Registration Complete**

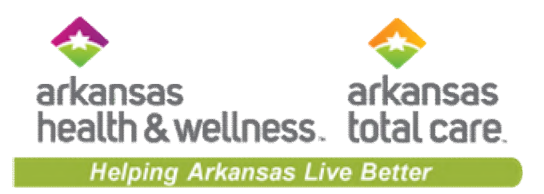

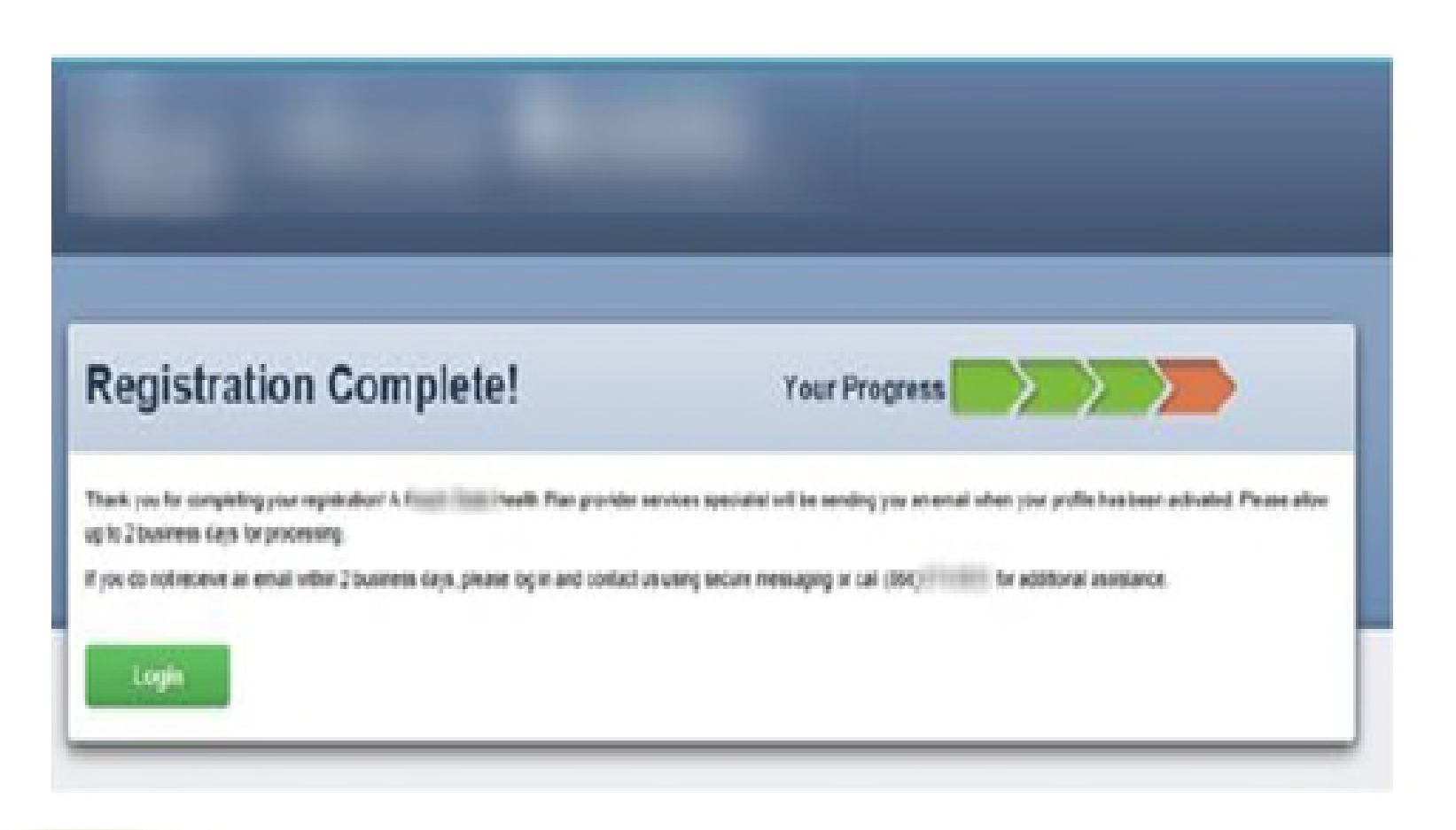

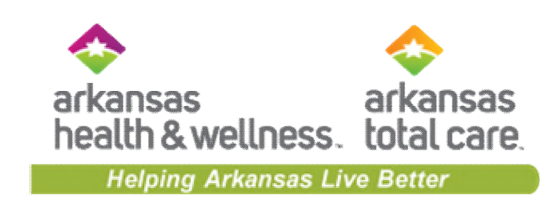

# Portal User Management

| Search for User                                |                        |                  |       |                    | Invite a Use                                                                            | er                                                                                                    | 1                |                                    |                 |                                        |                              |                           |     |
|------------------------------------------------|------------------------|------------------|-------|--------------------|-----------------------------------------------------------------------------------------|----------------------------------------------------------------------------------------------------|------------------|------------------------------------|-----------------|----------------------------------------|------------------------------|---------------------------|-----|
| Email<br>Email<br>Verification Pending<br>Cour | Last Name<br>Last Name | Status<br>Status | ¥     |                    | Email Address<br>name@domain.<br>@ Send Invitation<br>Account Manager.                  | com<br>on<br>Jaar Guida                                                                                                    | Por<br>car<br>Ac | rtal Ao<br>n click<br><b>count</b> | count<br>here t | : Manag<br>to acces<br><b>iger Use</b> | gers,<br>ss the<br><b>er</b> |                           |     |
|                                                |                        |                  |       |                    |                                                                                         |                                                                                                    |                  |                                    |                 |                                        |                              |                           |     |
| nail Address ;                                 | Last Name ;            | First Name ;     | TIN ; | Telephone Number : | Status (                                                                                |                                                                                                    | Gu               | ide.                               |                 |                                        |                              |                           |     |
| nail Address †                                 | Last Name ;            | First Name :     | TIN ; | Telephone Number : | Status (<br>Active                                                                      | Verify Account / Lipstain Unar                                                                                                    | Gu               | ide.                               |                 |                                        |                              |                           |     |
| nail Address †                                 | Last Name ;            | First Name (     | TIN : | Telephone Number : | Status ;<br>Active<br>Active                                                            | Merly Account / Lipstein Union<br>Merly Account / Lipstein Union                                                                                                    | Gu               | ide.                               |                 |                                        |                              |                           |     |
| nall Address †                                 | Last Name ;            | First Name ;     | TIN ; | Telephone Number ( | Stature ;<br>Active<br>Active<br>Active                                                 | Verly Account / Lipbles Sher<br>Verly Account / Lipbles Sher<br>Verly Account / Lipbles Sher                                                                           | Gu               | ide.                               |                 | 11.00.0                                | Adha                         | Account Manager<br>Access | 0   |
| vall Address (                                 | Last Name (            | First Name (     | TIN : | Telephone Number ( | Status ;       Active       Active       Active       Active       Active               | Verily Account / Lipsteis Cher<br>Verily Account / Lipsteis Cher<br>Verily Account / Lipsteis Cher<br>Verily Account / Lipsteis Cher                                   | Gu               | ide.                               |                 |                                        | Active<br>PesswortExpired    | Account Manager<br>Access | 0   |
| nail Address †                                 | Last Name (            | First Name ;     | TIN : | Telephone Number ; | Stature ;       Active       Active       Active       Active       Active       Active | Verify Account / Lipidals Uner<br>Verify Account / Lipidals Uner<br>Verify Account / Lipidals Uner<br>Verify Account / Lipidals Uner<br>Verify Account / Lipidals Uner | Gu               | ide.                               |                 |                                        | Active<br>PesswortExpred     | Account Manager<br>Access | 0.0 |

# **Portal Account Manager**

Your health plan is

responsible for verifying

user/registrant for your TIN.

Please contact your Provider

**Relations rep or Provider** 

Services to get set up.

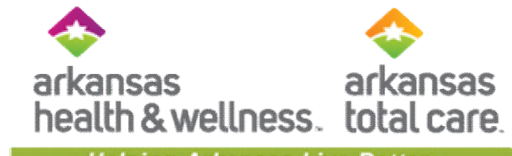

Helping Arkansas Live Better

### SECURE PORTAL ACCOUNT MANAGER

### WHAT YOU NEED TO KNOW

#### What is an Account Manager?

Account Manager is a role within the Secure Portal that is assigned to your health plan's primary contact within your practice. The purpose of this role is to help us maintain the safety and integrity of patient data.

The Account Manager is responsible for day-to-day support of all Secure Portal user accounts that are registered under the same Tax Identification Number (TIN). These responsibilities include:

- · Approving access for new Secure Portal users
- Assigning permissions for users based on their job responsibilities
- Regularly adjusting the permissions of users whose roles may have changed
- Terminating users who no longer work at the practice.

#### Accessing Account Manager Tasks

- 1) Click the User Management dropdown in order to complete Account Manager actions.
- 2) Search for a specific user by entering their name and email address, or view a list of all users in your practice.
- For new user accounts that need to be verified, select the Verification Pending box, click the Verify Account button, and follow instructions on the back page.
- 4) To view and edit details of existing accounts, click the Update User button and follow instructions on the back page.

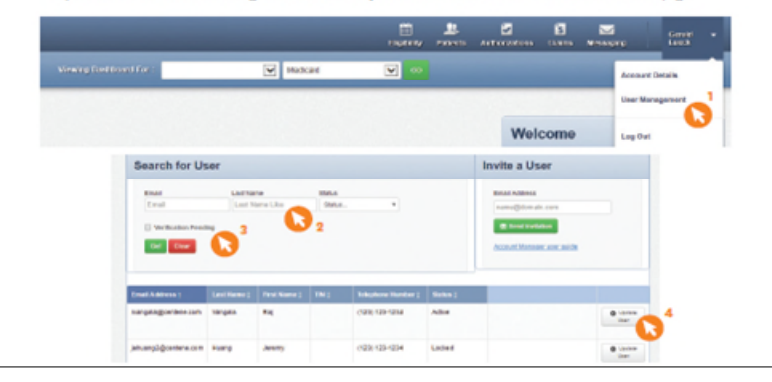

### Account Manager Tasks

Within the Update User Status and Permissions screen as shown below, the Account Manager has three tasks:

### 1) Enabling and Disabling Users

- Account Managers will receive an email when a user from their practice creates a new user account. The Account Manager will click Enable User to grant access to the user.
- User accounts are disabled after 90 days of inactivity. Account Managers can use this button to re-enable these users.
- If a user leaves the practice or no longer needs access to the Secure Portal information for that specific TIN, the Account Manager will click Disable User.

#### 2) Send email to verify user accounts and to reset passwords

- Once a user is enabled, their status will change to "Unverified." The Account Manager can click Send Registration Email for the user to be notified that they must complete their registration.
- · If a user has forgotten their password, the account manager can click Send Password Reset Email.

#### 3) Selecting/modifying access levels for users

- Account Managers are responsible for selecting and managing the appropriate access for each user in their practice.

#### Access levels include:

Health Records: View a patient's health records for number and type of visits, medications, Immunizations and labs, care gaps, etc.

Claims: View and submit claims.

Manage Account: Enable, disable, modify permissions for a specific TIN, and invite users to set up an account.

Eligibility: View and check eligibility for a specific patient.

Assessments: Complete or view a Health Risk Assessment (HRA) or Notification of Pregnancy (NOP) for a patient.

Authorizations: View and submit authorizations.

Undate User status and normissions for Josem

| User information      |                                                              |                                                                                     |                      |                                                  |
|-----------------------|--------------------------------------------------------------|-------------------------------------------------------------------------------------|----------------------|--------------------------------------------------|
| Erail )               | etuang2@centene.com                                          | Status Locks                                                                        | d                    |                                                  |
| Name .                | Jeremy Huang                                                 | Last Lopin Time 2014-0                                                              | 11-28 10:27:26       | Please                                           |
| Telephone (<br>Number | 123  123-1234                                                |                                                                                     |                      | Provider Relations rep<br>Contact Provider Servi |
| Profile Information   |                                                              |                                                                                     |                      | for Secure Portal                                |
| 191                   |                                                              | Vented Tes                                                                          |                      |                                                  |
| Cast Access           | C Health Recard Course                                       | Charace Account Children Constitution                                               | pet @ Assessment & G | full test college                                |
| Update Status         | Obable user                                                  | and Personand Report Errori                                                         |                      | 3                                                |
| Comments              |                                                              | 200 dharadana ket                                                                   |                      |                                                  |
| Comments<br>History   | Updato User Rales 4076 kmcwe<br>Updato User Rales 4076 kmcwe | ensylptomana.com 8308/2016 (solpt-alert/5-5-<br>may@contens.com 8308/2016 (slent/5) | in i                 |                                                  |
|                       | <pre>stomp&gt;<actpt>alert(T)</actpt></pre>                  |                                                                                     |                      |                                                  |

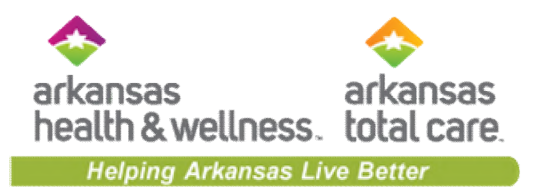

# **Account Details**

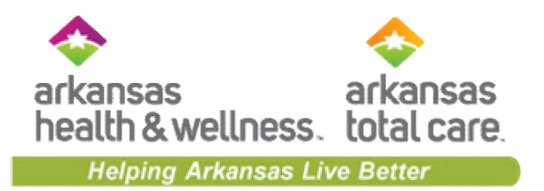

# **Portal Landing Page**

| 2                        |                                       |                      | 🛗 👤<br>Eligibility Patients Aut | orizations Claims Messaging              | • |
|--------------------------|---------------------------------------|----------------------|---------------------------------|------------------------------------------|---|
| Viewing Da               | shboard For: TIN                      | Vedicaid             | V GO                            |                                          |   |
| Quick                    | Eligibility Che                       | eck for Medicaid     |                                 | Welcome                                  |   |
| Member ID o<br>123456789 | or Last Name Birthda<br>or Smith mm/d | te Check Eligibility |                                 | Add a TIN to My ACCOUNT                  | > |
| Decent                   | Olaima                                |                      |                                 | Manage Accounts                          | > |
| STATUS                   | RECEIVED DATE                         | MEMBER NAME          | CLAIM NO.                       | Reports                                  | > |
| 0                        | 01/30/2020                            |                      | T030I                           | Provider Analytics                       | > |
| 0                        | 01/30/2020                            |                      | T030I                           | Recent Activity                          |   |
| 0                        | 01/30/2020                            |                      | T030I                           | Date Activity                            |   |
| 0                        | 01/30/2020                            |                      | T030I                           | 01/13/2020 Your account has been enabled | 9 |
| 0                        | 01/30/2020                            |                      | T030I                           | Quick Links                              |   |

### **Portal Account Details**

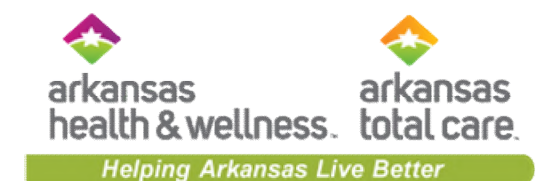

|                      |                                                 | Eligibility Patients | Authorizations | Claims Me                                                 | Naging He                        | -                                                                                |
|----------------------|-------------------------------------------------|----------------------|----------------|-----------------------------------------------------------|----------------------------------|----------------------------------------------------------------------------------|
| Go to Dashboard For  | V Medicaid                                      | <b>v</b> 60          |                |                                                           | (                                | Account Details                                                                  |
|                      |                                                 |                      |                |                                                           |                                  | User Management                                                                  |
| Account Det          | ails                                            | / Update /           | Account        | Add a Tl                                                  | N                                |                                                                                  |
| User Name<br>(Email) |                                                 |                      |                | Please note, pro<br>additional TINs,<br>be notified by er | which could to<br>mail when veri | will need to validate any<br>ake several days. You will<br>fication is complete. |
| Password             | ********                                        |                      |                | Name TIN                                                  |                                  |                                                                                  |
| Telephone<br>Number  |                                                 |                      |                | Enter Name                                                |                                  |                                                                                  |
| Fax Number           |                                                 |                      |                | Tax ID                                                    |                                  |                                                                                  |
| Secret Question      | What is your favorite pet's name?               |                      |                | 123456789                                                 |                                  |                                                                                  |
| Secret Question      | What city were you born in?                     |                      |                |                                                           |                                  |                                                                                  |
| Secret Question      | What is your mother's maiden name?              |                      |                | Add TIN                                                   |                                  |                                                                                  |
| Your TINs 🛛          | Provider Demographic Update Instructions<br>TIN |                      | l              |                                                           |                                  |                                                                                  |
| A Mark as Primary    | Allwell                                         |                      | ×              |                                                           |                                  |                                                                                  |
| A Mark as Primary    | Ambetter                                        |                      | ×              |                                                           |                                  |                                                                                  |
| A Mark as Primary    | Behavioral Health                               |                      | ×              |                                                           |                                  |                                                                                  |
| * Current Primary    | Medicaid                                        |                      | ×              |                                                           |                                  |                                                                                  |

# **Update Portal Account Details**

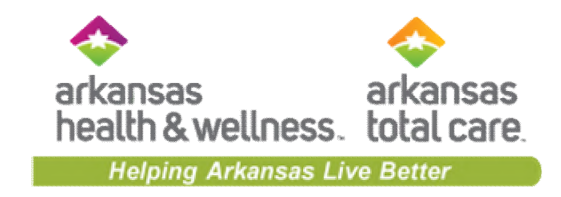

| Update Your In   | formation      |                  |                                    | Next | Cancel |
|------------------|----------------|------------------|------------------------------------|------|--------|
| Your Information |                | Secret Questions |                                    |      |        |
| Email            |                | Question 1       | What is your father's middle name? | •    |        |
| Password         |                | Answer           |                                    |      |        |
| Retype Password  |                | Question 2       | What is your mother's maiden name  | •    |        |
| Telephone Number | (111) 111-1111 | Answer           |                                    |      |        |
| Fax Number       | (111) 111-1111 | Question 3       | What city were you born in?        | •    |        |
| First Name       |                | Answer           |                                    |      |        |
| Last Name        |                |                  |                                    |      |        |
|                  |                |                  |                                    |      |        |

# **Update Portal Account Details**

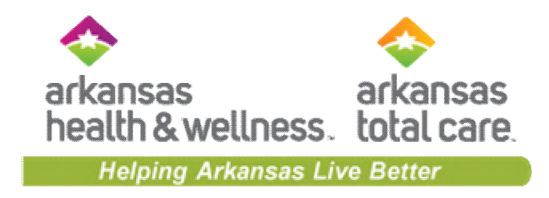

### (cont.)

| Review Your Changes                 |                                                                                                    |
|-------------------------------------|----------------------------------------------------------------------------------------------------|
| The following changes will be made. |                                                                                                    |
| Fax Number<br>Submit Cancel         | Add a TIN                                                                                                    |
|                                     | Fax number successfully updated.                                                                                                    |
|                                     | Please note, an Administrator will need to validate any<br>additional TINs, which will take 1 business day. You will<br>be notified by email when verification is complete. |
|                                     | Name TIN                                                                                                    |
|                                     | Enter Name                                                                                                    |
|                                     | Tax ID                                                                                                    |
|                                     | 123456789                                                                                                    |
|                                     | Add TIN                                                                                                    |

# Account Details – Provider Demographic Update

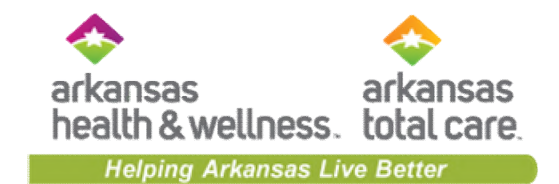

|                      |                                          | Eligibility Patients Authorizations | Claims Messaging Help                                                                                                    |
|----------------------|------------------------------------------|-------------------------------------|----------------------------------------------------------------------------------------------------|
| Go to Dashboard For  | V Medicaid                               | T 60                                | Account Defails                                                                                                    |
|                      |                                          |                                     | User Management                                                                                                    |
| Account Det          | ails                                     | / Update Account                    | Add a TIN                                                                                                    |
| Name                 |                                          |                                     |                                                                                                    |
| User Name<br>(Email) |                                          |                                     | Please note, provider services will need to validate any<br>additional TiNs, which could take several days. You will<br>be determined by a several days. |
| Password             | ******                                   |                                     | be notified by email when verification is complete.                                                                                                    |
| Telephone<br>Number  |                                          |                                     | Enter Name                                                                                                    |
| Fax Number           |                                          |                                     | Tax ID                                                                                                    |
| Secret Question      | What is your favorite pet's name?        |                                     | 123456789                                                                                                    |
| Secret Question      | What city were you born in?              |                                     |                                                                                                    |
| Secret Question      | What is your mother's maiden name?       |                                     | Add TIN                                                                                                    |
| Your TINs 🛛          | Provider Demographic Updale Instructions |                                     | Click here to access the                                                                                                    |
| A Mark as Primary    | Allwell                                  | ×                                   | Provider Demographic                                                                                                    |
| A Mark as Primary    | Ambetter                                 | ×                                   | Update Instructions.                                                                                                    |
| Aurk as Primary      | Behavioral Health                        | ×                                   |                                                                                                    |
| * Current Primary    | Medicaid                                 | ×                                   |                                                                                                    |

# Provider Demographic Information Update

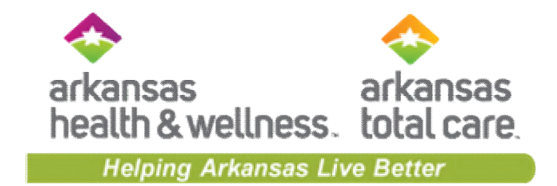

|                                                                                                    | e Users Name.                                                                                                    |
|----------------------------------------------------------------------------------------------------|----------------------------------------------------------------------------------------------------|
| Eligibility Palents Authorizations Claims                                                                                                    | Vessaging Arry natival Account Determ                                                                                                    |
| Account Details screen appears.<br>To modify information about the Specific TIN, click on the i<br>TIN to update.<br>Under each TIN, a list of associate providers will appe<br>To update information about one of the Associated Providen<br>To update information about one of the Associated Providen<br>A list of possible Service Locations will appear.<br>To update information about one of the Associated Provident<br>A list of possible Service Locations will appear. | Individual<br>ar.<br>Sora, cick<br>Verent Tillso<br>Verent Tillso<br>Verent |
| Delevine Localises                                                                                                    | 4. Click on the name associated to the address to update.                                                                                                    |
| Click Edit Location to update the provider information                                                                                                    | Interview Interview Statement - Bright & Laviet MD                                                                                                    |
| Click Edit Location to update the provider information –<br>This information will update the Find A Provider website.<br>The following Transaction attributes will be available for ed<br>(if any additional updates are necessary – please contact;                                                                                                    |                                                                                                    |
| Click Edit Location to update the provider information –<br>This information will update the Find A Provider website.<br>The following Transaction attributes will be available for ed<br>(if any additional updates are necessary – please contact)<br>Transaction Set #1 - Provider Location Address<br>Address 2<br>City                                                                                                    | State and the second second seco                                                                                                    |
| Click Edit Location to update the provider information –<br>This information will update the Find A Provider website.<br>The following Transaction attributes will be available for ed<br>(if any additional updates are necessary – please contact)<br>Transaction Set #1 - Provider Location Address<br>Address 1<br>City<br>Transaction Set #3 - Provider Location Accessibility<br>Casability (Yes or No)                                                                     |                                                                                                    |
| Click Edit Location to update the provider information –<br>This information will update the Find A Provider website.<br>The following Transaction attributes will be available for ed<br>(if any additional updates are necessary – please contact)<br>Transaction Set #1 - Provider Location Address<br>Address 2<br>Ory<br>Transaction Set #3 - Provider Location Accessibility<br>Accessibility (Yes or No)<br>Transaction Set #5 - Precisioner Gender<br>Gender              | Butterne - Black & Levit ND     Butterne - Black & Levit ND     Black & Levit ND     Black & Levit ND     Bl                                                                                                    |

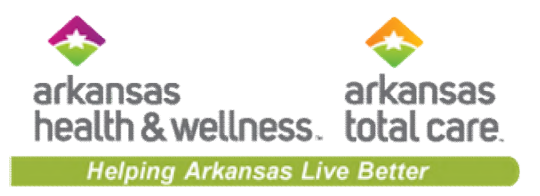

# Portal Functionality: Patient Eligibility

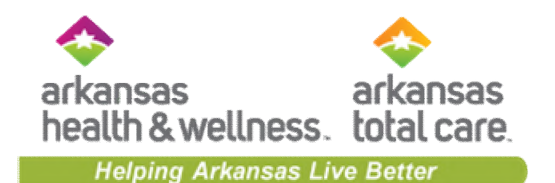

# Quick Eligibility Check

| 2                        |                      |                              | Éligibility | L.<br>Patients | 2<br>Authorizations | S<br>Claims | Messaging      | -                |
|--------------------------|----------------------|------------------------------|-------------|----------------|---------------------|-------------|----------------|------------------|
| Viewing Das              | shboard For : TIN    | Plan Type<br>Medicaid        |             | • •            | 30                  |             |                |                  |
| Quick                    | Eligibility Che      | eck for Medicaid             |             |                | •                   | Welcor      | ne             |                  |
| Member ID o<br>123456789 | or Last Name Birthda | d/yyyy 2 Check Eligibility 3 |             |                |                     | Add a TI    | N to My ACCO   | UNT >            |
|                          |                      |                              |             |                |                     | Manage      | Accounts       | >                |
| Recent                   | t Claims             | MEMBER NAME                  | CLAIM N     | 0              |                     | Reports     |                | >                |
| 0                        | 01/30/2020           |                              | T030I       |                |                     | Provider    | Analytics      | >                |
| 0                        | 01/30/2020           |                              | T030I       |                |                     | Recent      | Activity       |                  |
| 0                        | 01/30/2020           |                              | T030I       |                |                     | Date        | Activity       |                  |
| 0                        | 01/30/2020           |                              | T030I       |                |                     | 01/13/2020  | Your account h | as been enabled. |
| 0                        | 01/30/2020           |                              | T030I       |                |                     | Quick       | Links          |                  |

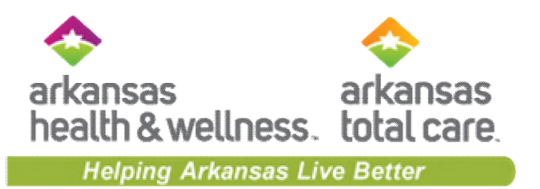

# **Eligibility Check**

| 2              | -                  |                              |                  | 1 🛗<br>Eligibility | L.<br>Patients | Authorizations | (Š<br>Claims | Messaging     |                 | ×         |
|----------------|--------------------|------------------------------|------------------|--------------------|----------------|----------------|--------------|---------------|-----------------|-----------|
| Viewing Eligib | ility For :        | •                            | Medicaid         | ▼ GO               |                |                |              |               |                 |           |
|                |                    |                              |                  |                    |                |                |              |               |                 |           |
| Eligibil       | ity Chec           | k                            |                  |                    |                |                |              |               |                 |           |
| Date of Serv   | ice 11/19/2019     | Member ID or Last I          | Name 123456789 ( | 2<br>or Smith      | DOB            | 3<br>n/dd/yyyy | Check Elig   | 4<br>ibility  |                 | A Print   |
| ELIGIBLE       | DATE OF<br>SERVICE | PATIENT NAME                 | DATE<br>CHECKED  | PRODUC             | т              | CARE GAP       | \$           |               | LOG ER<br>VISIT |           |
| *              | 11/19/2019         | >View details <mark>5</mark> | 11/19/2019       | TANF               |                |                |              |               | ER Visit?       | Remove    |
|                |                    |                              |                  |                    |                |                |              |               | Ļ               |           |
|                |                    |                              |                  |                    |                |                | 1            | f Eligibility | Check is f      | for an ER |

visit, click ER Visit?.

# **Patient Overview**

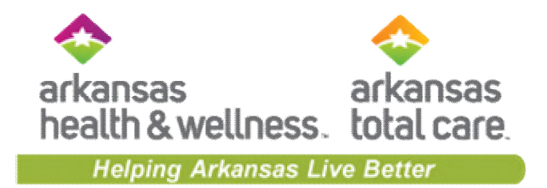

| Overview<br>Cost Sharing | throug         | his pat<br>h date | ient is eligibl<br>is Jan 31, 2       | e as of toda<br>019 and the | y, Jan 16, 2019. The premium paid<br>claims paid through date is Feb 28, |
|--------------------------|----------------|-------------------|---------------------------------------|-----------------------------|--------------------------------------------------------------------------|
| Benefit Tracker          | 2019.          |                   |                                       |                             |                                                                          |
| Assessments              | Patient Inf    | formatio          | n                                     |                             | PCP Information                                                          |
| Health Record            |                | Name              | JOHN DOE                              |                             | The Patient Information                                                  |
| Care Plan                |                | Gender            | м                                     |                             | section displays the                                                     |
| Authorizations           | E              | Age               | 10/29/1991<br>23                      |                             | member's demographic                                                     |
| Pharmacy PDL             | м              | ember #           | 001122333                             |                             | Information.                                                             |
| Referrals                | 1              | Address           | 123 ANYWHER<br>LITTLE ROCK,           | RE BLVD<br>AR 72204         | View PCP History                                                         |
| Coordination of Benefits | Eligibilit     | ty Histo          | ry                                    |                             | E                                                                        |
| Claims                   | Start          | End               | Product Name                          | Product                     | G displays current and/or                                                |
| Summary of Benefits      | Jan 1.         | Dec 31.           | Ambetter                              | AR Balance C6               | past coverage spans.                                                     |
| Document Resource Center | 2019           | 2019              | Balanced Care 6<br>(2019)             | 87%                         | Allergies                                                                |
|                          | Jan 1,<br>2018 | Dec 31,<br>2018   | Ambetter<br>Balanced Care 6<br>(2018) | AR Balance C6<br>87%        | None On File                                                             |
|                          | - mon          | 2                 |                                       |                             |                                                                          |
|                          | View C         | linical Ir        | nformation                            |                             |                                                                          |
|                          |                |                   |                                       |                             |                                                                          |

# Patient Overview, cont.

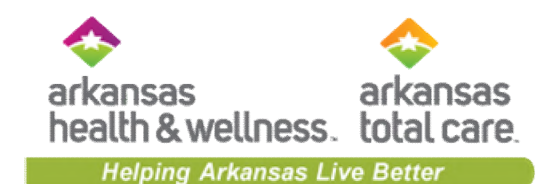

| hree Most Recen                                                                                         | t ER Visit                       | S                     | Top 5 Most Occurring Diagnosis    |
|----------------------------------------------------------------------------------------------------|----------------------------------|-----------------------|-----------------------------------|
| Primary Diagnosis                                                                                       | Date                             | Facility/Provider     | MIX RECEPTIVE-EXPRESSV LANGUAGE D |
| EPISTAXIS                                                                                               | 10/29/2019                       |                       | DELAYED MILESTONE IN CHILDHOOD    |
|                                                                                                    |                                  | MEDICAL<br>CENTER INC | SHORT STATURE CHILD               |
| EPISTAXIS                                                                                               | 08/28/2018                       |                       | MOD PERSIST ASTHMA ACUTE EXACERBA |
|                                                                                                    |                                  | MEDICAL<br>CENTER INC | HYPERTROPHY TONSILS W/HYP ADENOID |
| PNEUMONIA                                                                                               | 07/20/2018                       |                       | Recent Pharmacy Activity          |
| UNSPECIFIED<br>ORGANISM                                                                                 |                                  | MEDICAL<br>CENTER INC | FLOVENT HFA.AER 44MCG             |
| hree Most Recen                                                                                         | t Innatien                       | t Admissions          | MUPIROCIN OIN 2%                  |
|                                                                                                    | ( inpution                       |                       | CEFDINIR SUS 250/5ML              |
| Primary Diagnosis                                                                                       | Date                             | Facility/Provider     |                                   |
| HYPERTROPHY<br>TONSILS WHYP<br>ADENOIDS                                                                 | 05/10/2019                       | MEDICAL<br>CENTER INC |                                   |
| MOD PERSIST<br>ASTHMA ACUTE<br>EXACERBAT                                                                | 04/30/2019                       | MEDICAL<br>CENTER INC |                                   |
|                                                                                                    | t Office Vi                      | isits                 |                                   |
| Primary Diagnosis                                                                                       | Date                             | Facility/Provider     |                                   |
| Primary Diagnosis HYPERTROPHY TONSILS WHYP ADENOIDS                                                     | Date<br>11/13/2019               | Facility:Provider     |                                   |
| Primary Diagnosis<br>HYPERTROPHY<br>TONSILS WHYP<br>ADENOIDS<br>HYPERTROPHY<br>TONSILS WHYP<br>ADENOIDS | Date<br>11/13/2019<br>10/30/2019 | Facility:Provider     |                                   |

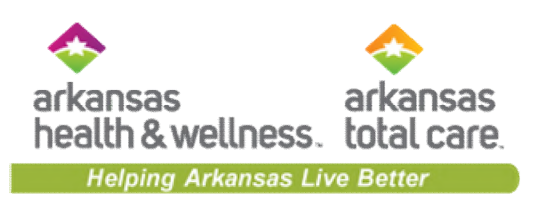

### Patient Overview – Cost Sharing

| Back to Eligibility Check   | PRE. 001/480                                      |   |                            |                    |
|-----------------------------|---------------------------------------------------|---|----------------------------|--------------------|
| Overview                    | Cost Sharing Summary<br>This member has no co-pay | - | This member has no co-pay. | Print Cost Sharing |
| Cost Sharing<br>Assessments |                                                   |   |                            |                    |
| Health Record               |                                                   |   |                            |                    |
| Care Plan                   |                                                   |   |                            |                    |
| Referrals                   |                                                   |   |                            |                    |
| Coordination of Benefits    |                                                   |   |                            |                    |
| Claims                      |                                                   |   |                            |                    |
| Notes                       |                                                   |   |                            |                    |

# Patient Overview – Assessments

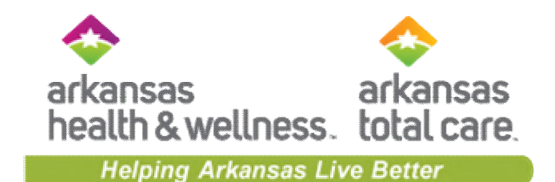

| Back to Eligibility Check | BAREL GLOLAND                                                                                                    |                                                   |
|---------------------------|----------------------------------------------------------------------------------------------------|---------------------------------------------------|
| Overview                  | Please tell us about your patient's health                                                                         | Previous Assessments                              |
| Cost Sharing              | Child Welfare Referral Assessment                                                                                  | Till Out Now! You have not told us about anything |
| Assessments               | A Child Welfare Referral helps determine why a member is being referred to case management.                        | yet. Please fill out a form.                      |
| Health Record             | Person Centered Service Plan (PCSP) Signature<br>Addendum<br>Please take a few minutes to fill out the form below. | Fill Out Now!                                     |
| Care Plan                 |                                                                                                    |                                                   |
| Authorizations            | If notice of pregnancy                                                                                             | (NOP) were applicable for                         |
| Referrals                 | the member, it would be                                                                                            | be available.                                     |
| Coordination of Benefits  |                                                                                                    |                                                   |
| Claims                    |                                                                                                    |                                                   |
| Document Resource Center  |                                                                                                    |                                                   |
| Notes                     |                                                                                                    |                                                   |

# Patient Overview – Health Record

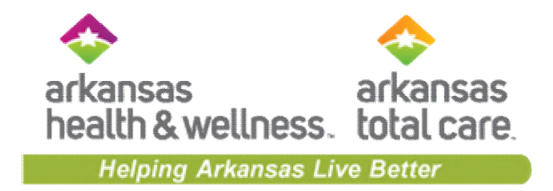

| Back to Authorizations   |                                      |                            |                         |               |                   |
|--------------------------|--------------------------------------|----------------------------|-------------------------|---------------|-------------------|
| Overview                 | Visits Medications Immunization      | ns Labs Allergie           | s 🔶                     |               |                   |
| Cost Sharing             | Information displaying on the member | rs health record is bas    | ed on submitted claims. |               |                   |
| Assessments              |                                      |                            |                         |               |                   |
| Health Record            | Primary Diagnosis                    | Date                       | Visit Type              | Claim<br>Type | Facility/Provider |
| Care Plan                | Low Back Pain                        | 01/08/2020 -<br>01/08/2020 | Home                    | Medical       |                   |
| Authorizations           | Low Back Pain                        | 12/05/2019 -<br>12/05/2019 | Home                    | Medical       |                   |
| Referrals                | Low Back Pain                        | 11/07/2019 -<br>11/07/2019 | Home                    | Medical       |                   |
| Coordination of Benefits | Htn Heart Disease W/Heart Fail       | 11/01/2019 -<br>11/01/2019 | Inpatient Hospital      | Medical       |                   |
| Claims                   | Cellulitis Of Right Lower Limb       | 10/31/2019 -               | Innatient Hospital      | Medical       |                   |
| Power Account Service    | COMPANY OF FRY IL CONTRE CATE        | 11/01/2019                 | inputerit respirat      | in concern    |                   |
| Estimate                 | Cellulitis Of Right Lower Limb       | 10/30/2019 -<br>10/30/2019 | Inpatient Hospital      | Medical       |                   |
| Document Resource Center | Primary Osteoarthritis Pt Shoulder   | 10/30/2019 -               | Innationt Hospital      | Medical       |                   |
| Notes                    | - tenery wateroutining in circuider  | 10/30/2019                 | angebrerit i respiral   | meaned        |                   |
|                          | Oth Nonspecific Abn Find Lng Field   | 10/30/2019 -<br>10/30/2019 | Outpatient Hospital     | Medical       |                   |

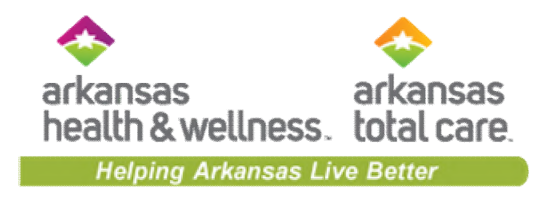

# Patient Overview – Care Plan

| Back to Authorizations            | Care Plans come from the clinical<br>These care plans are setup with t                                                                                                    | l system.<br>the case manager(s) for the patient.                                                       |
|-----------------------------------|----------------------------------------------------------------------------------------------------|----------------------------------------------------------------------------------------------------|
| Overview                          | This member's care plan to treat:                                                                                                    | Case Worke                                                                                              |
| Cost Sharing                      | Integrated Care                                                                                                    |                                                                                                    |
| Assessments                       |                                                                                                    |                                                                                                    |
| Health Record                     | Member reports he is SOB                                                                                                    |                                                                                                    |
| Care Plan                         | Goal: Member wants to be more active w                                                                                                    | ithin 90 days by 2019-04-23                                                                             |
| Authorizations                    | Member lacks knowledge/resources of his dise                                                                                                    | ase process may be a barrier to success                                                                 |
| Referrals                         | What we're doing:                                                                                                    |                                                                                                    |
| Coordination of Benefits          | 2019-04-23 CM will educate member on CHF<br>2019-04-23 Member agrees to elevate lower extr                                                                                                    | remities when sitting and attend scheduled wound clinic                                                 |
| Claims                            | appts.<br>2019-04-23 CM will educate member on COPD<br>2019 05 17 Member agrees to exhedule follow u                                                                                                    | a and with his DCD                                                                                      |
| Power Account Service<br>Estimate | 2019-05-17         Member agrees to schedule follow u           2019-04-23         CM will instruct member on breathing           2019-05-17         Member agrees to schedule needed           2019-04-23         Member agrees to schedule needed | ig techniques/ purse lip technique<br>I appts with Cardiologist and Endocrinologist<br>ke to 2L per day |
| Document Resource Center          | 2019-04-23 Member agrees to not use salt with h                                                                                                    | his meals                                                                                               |

# Patient Overview – Authorizations

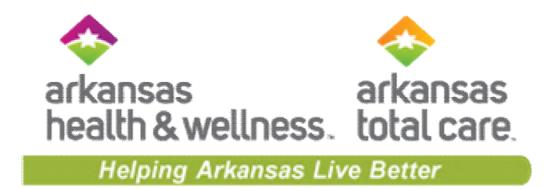

| Back to Authorizations            | Back to Authorizations     |          |                    |                             | When viewing a member's authorizations, the list will display the last 18 months, regardless |                           |                |  |
|-----------------------------------|----------------------------|----------|--------------------|-----------------------------|----------------------------------------------------------------------------------------------|---------------------------|----------------|--|
| Overview                          | Authorizations             |          | of the             | submittin                   | g provide                                                                                    | r.                        |                |  |
| Cost Sharing                      | STATUS                     | AUTH NBR | FROM DATE          | TO DATE                     | DIAGNOSIS                                                                                    | AUTH TYPE                 | SERVICE        |  |
| Assessments                       | APPROVE                    | IP190    | 02/04/2020         | 12/31/9999                  | E87.6                                                                                        | INPATIENT                 | Medical        |  |
| Health Record                     | APPROVE                    | IP17s    | 10/29/2019         | 11/01/2019                  | 150.9                                                                                        | INPATIENT                 | Medical        |  |
| Care Plan                         | APPROVE                    | IP167    | 07/19/2019         | 07/22/2019                  | L03.115                                                                                      | INPATIENT                 | Medical        |  |
| Authorizations                    | APPROVE                    | OP16     | 07/09/2019         | 09/06/2019                  | Z48.01                                                                                       | OUTPATIENT                | Home<br>Health |  |
| Referrals                         | PARTIAL_APPROVE            | IP162    | 06/08/2019         | 06/25/2019                  | L03.90                                                                                       | INPATIENT                 | Medical        |  |
| Coordination of Benefits          | APPROVE                    | IP161    | 05/21/2019         | 05/24/2019                  | L03.90                                                                                       | INPATIENT                 | Medical        |  |
| Claime                            | APPROVE                    | IP158    | 04/24/2019         | 04/29/2019                  | 150.9                                                                                        | INPATIENT                 | Medical        |  |
| Power Account Service<br>Estimate | Create a New Authorization | Cl       | ick an <u>Auth</u> | NBR to view                 | the author                                                                                   | rization details          |                |  |
| Document Resource Center          |                            |          | authorizat         | te a New Au<br>tion request | for the me                                                                                   | n, to submit a v<br>mber. | ved            |  |
| Notes                             |                            |          |                    |                             |                                                                                              |                           |                |  |

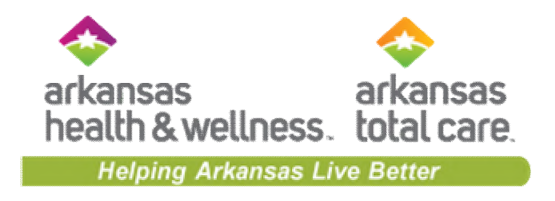

### Patient Overview – Referrals

| Back to Authorizations            |                         |                                                              |
|-----------------------------------|-------------------------|--------------------------------------------------------------|
| Overview                          | *Source                 | Please select Source                                         |
| Cost Sharing                      |                         |                                                              |
| Assessments                       | *Date                   | 02/13/2020 2 ¥ 57 ¥ PM ¥                                     |
| Health Record                     | Last Name, First Name   |                                                              |
| Care Plan                         | Phone Number, Extension |                                                              |
| Authorizations                    | Additional Comments     |                                                              |
| Referrals                         |                         |                                                              |
| Coordination of Benefits          |                         |                                                              |
| Claims                            |                         | Submit                                                       |
| Power Account Service<br>Estimate | Utilizir                | ng Referrals, allows providers to submit a member for        |
| Document Resource Center          | assista<br>manag        | ance from child welfare services, behavioral or case gement. |
| Notes                             |                         |                                                              |

# Patient Overview – Coordination of Benefits

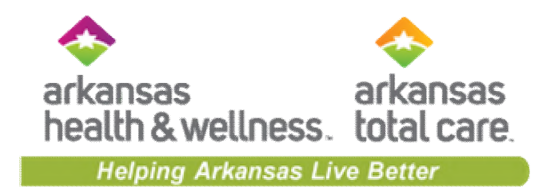

| Back to Eligibility Check |                                                                                                    |
|---------------------------|----------------------------------------------------------------------------------------------------|
| Overview                  | We do not have any COB information.                                                                               |
| Cost Sharing              |                                                                                                    |
| Assessments               |                                                                                                    |
| Health Record             | There is no coordination of benefits information on file for<br>this member. When there is, it will display here. |
| Care Plan                 |                                                                                                    |
| Authorizations            |                                                                                                    |
| Referrals                 |                                                                                                    |
| Coordination of Benefits  |                                                                                                    |
| Claims                    |                                                                                                    |
| Document Resource Center  |                                                                                                    |
| Notes                     |                                                                                                    |

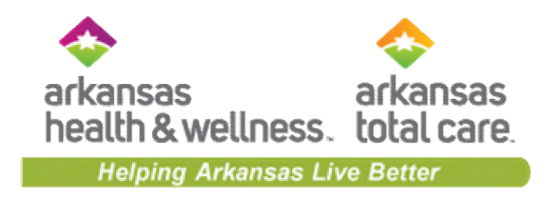

## Patient Overview – Claims

| Back to Eligibility Check |                                    |                     |                            |                   |                    |                         |                         |          |
|---------------------------|------------------------------------|---------------------|----------------------------|-------------------|--------------------|-------------------------|-------------------------|----------|
| Overview                  |                                    |                     |                            |                   |                    |                         |                         |          |
| Cost Sharing              | CLAIM<br>NO. †                     | REF/ACCT<br>NO. ‡   | DOS<br>RANGE ‡             | PAYMENT<br>DATE ‡ | RECEIVED<br>DATE ‡ | SERVICING<br>PROVIDER ‡ | BILLED/<br>PAID ‡       | STATUS ‡ |
| Assessments               | <u>S319</u>                        | 194173              | 11/13/2019 -<br>11/13/2019 |                   | 11/14/2019         | -                       | \$220.00/<br>\$103.52   | PENDING  |
| Health Record             | <u>\$305</u>                       | 193213              | 10/30/2019 -<br>10/30/2019 | 11/08/2019        | 10/31/2019         |                         | \$220.00/<br>\$103.52   | PAID     |
| Care Plan                 | <u>\$162</u>                       | 184580              | 06/10/2019 -<br>06/10/2019 | 06/18/2019        | 06/11/2019         |                         | \$1,761.00/<br>\$622.66 | PAID     |
| Referrals                 | <u>5088</u>                        | 179978              | 03/27/2019 -               | 04/05/2019        | 03/29/2019         |                         | \$220.00 /<br>\$103.52  | PAID     |
| Referrars                 | 4 items found, d                   | isplaying all items | Page 1/1 1                 |                   |                    |                         |                         |          |
| Coordination of Benefits  | Create a New Claim                 |                     |                            |                   |                    |                         |                         |          |
| Claims                    | submit a web claim for the member. |                     |                            |                   |                    |                         |                         |          |
| Document Resource Center  |                                    |                     |                            |                   |                    |                         |                         |          |
| Notes                     |                                    |                     |                            |                   |                    |                         |                         |          |
#### Patient Overview – Document Resource Center

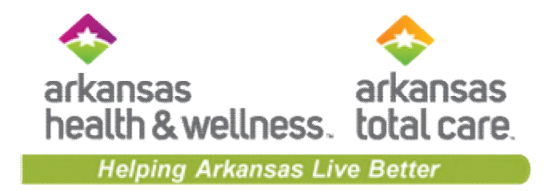

| Back to Eligibility Check |    |                    |                                                   |                     |
|---------------------------|----|--------------------|---------------------------------------------------|---------------------|
| Overview                  | _  |                    |                                                   |                     |
| Cost Sharing              |    | Document           | Upload                                            | Document Review     |
| Assessments               | 1. | Document Category: | Please Select a Category<br>Medical Necessity     | •                   |
| Health Record             | 2  | Document Type:     | Quality Management<br>Long Term Services And Supp | port                |
| Care Plan                 | 2. | Document Type.     |                                                   |                     |
| Authorizations            | 3. | Upload File:       | Choose File No file chosen                        |                     |
| Referrals                 | 4. |                    | Submit                                            |                     |
| Coordination of Benefits  |    |                    | _                                                 |                     |
| Claims                    |    | Docum              | ents for the member c                             | an be uploaded here |
| Document Resource Center  |    | based              | on Document Category                              | options.            |
| Notes                     |    |                    |                                                   |                     |

#### Patient Overview – Notes (currently available for ARTC only)

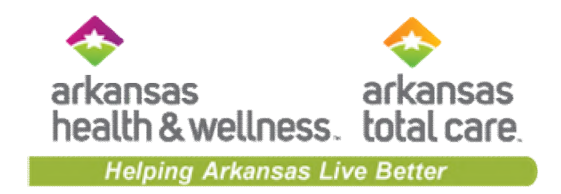

| Back to Eligibility Check |                              |                                    |                |              |
|---------------------------|------------------------------|------------------------------------|----------------|--------------|
| Overview                  | Notes                        |                                    |                |              |
| Cost Sharing              |                              |                                    |                |              |
| Assessments               | Create a New Note            |                                    | Previous Notes | Date         |
|                           | General Note                 | Write Note                         | General Note   | May 3, 2017  |
| Health Record             |                              | While Hole                         | General Note   | May 5, 2017  |
| Care Plan                 |                              |                                    | General Note   | May 10, 2017 |
|                           |                              |                                    | General Note   | May 13, 2017 |
| Authorizations            |                              |                                    | General Note   | Aug 20, 2018 |
| Referrals                 |                              |                                    | General Note   | Mar 12, 2019 |
|                           |                              |                                    | General Note   | May 10, 2019 |
| Coordination of Benefits  |                              |                                    | General Note   | May 28, 2019 |
| Claims                    |                              |                                    |                |              |
| Document Resource Center  | Allows porta<br>regarding th | l users to create and<br>e member. | view notes     |              |
| Notes                     |                              |                                    |                |              |

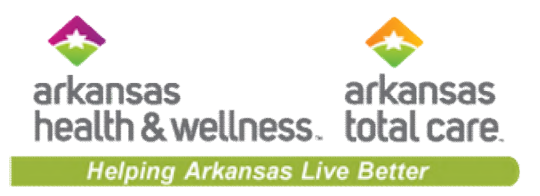

## Portal Functionality: Patient Listing

#### **Patient Listing**

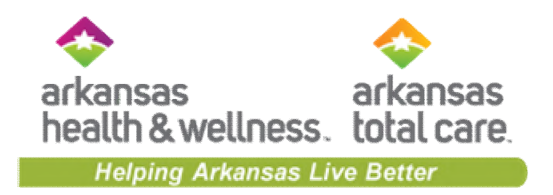

- Provider may download a patient list from the Dashboard (available for PCPs only)
- Providers are able to view and download a list of their assigned members
- Patient List will display the following:
  - Eligibility Status
  - Preferred Language
  - Member Name
  - Member ID #
  - Date of Birth (DOB)
  - Phone Number
  - Alerts

#### **Patient List**

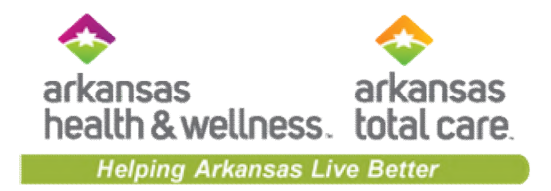

|               |                         |                                              | Eligibility Patien             | ts Authorizations Me                                                                                                    | essaging    | •                                      |                       |
|---------------|-------------------------|----------------------------------------------|--------------------------------|----------------------------------------------------------------------------------------------------|-------------|----------------------------------------|-----------------------|
| /iewing Patie | nts For : TIN           | Plan Type  Medicaid                          | GO                             | 1                                                                                                    |             |                                        |                       |
| Patier        | t List as of 02/13/2020 | →<br>ck eligibility to confirm the effective | date and benefits for this men | nber.                                                                                                    | <b>≜</b> Do | 2 3<br>ownload Q Filter                |                       |
| Eligible      | Preferred Language :    | Member Name :                                | Member ID 1                    | Date of Birth :                                                                                                    | Pho         | ne Number 1                            |                       |
|               |                         |                                              |                                |                                                                                                    | ſ           | Either Par                             |                       |
|               |                         |                                              |                                | -                                                                                                    |             | Provider NPI                           | Provider Medicaid Num |
| <b>.</b>      |                         |                                              |                                |                                                                                                    |             | Member Last Name                       |                       |
|               |                         |                                              |                                |                                                                                                    |             | Case Management                        |                       |
|               |                         |                                              |                                |                                                                                                    | 1           | Emergency Department     Special Needs |                       |
| .4            |                         |                                              |                                |                                                                                                    |             | Preferred Language Disease Management  |                       |
|               |                         |                                              |                                |                                                                                                    |             | New Member                             |                       |
|               |                         |                                              |                                | and the second second s |             | Col Clear                              |                       |
|               |                         |                                              |                                | -                                                                                                    |             |                                        |                       |
|               |                         |                                              |                                |                                                                                                    |             |                                        |                       |

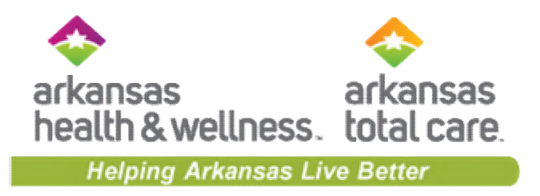

## Portal Functionality: Authorizations

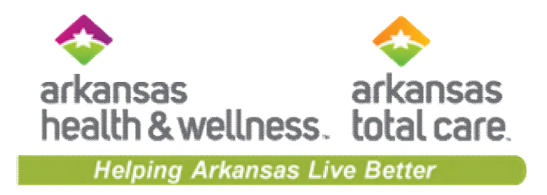

#### Authorizations

- Providers are able to use the portal to submit web authorization requests
- The Secure Portal allows a provider to view 18 months of a patient's authorization history

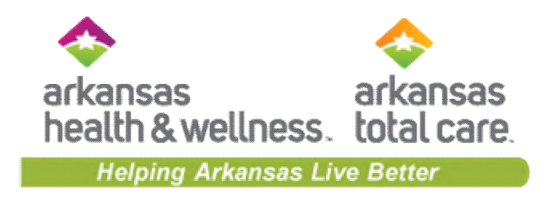

#### **Authorizations Summary**

|                        |                            |                 |                                           |                               | Eligibility       | L.<br>Patients        | Authorizations          | Claims                       | Messaging Help | -                          |
|------------------------|----------------------------|-----------------|-------------------------------------------|-------------------------------|-------------------|-----------------------|-------------------------|------------------------------|----------------|----------------------------|
|                        | Viewing Author             | rizations For : | TIN                                       | Pla<br>• M                    | n Type<br>Displa  | iys auth              | orizations              | submitte                     | ed under       | Create Authorization       |
|                        | Authori<br>Please call the | izations        | Processed Errors<br>questions regarding v | Disclaimer<br>oided authoriza | TIN, fo<br>they v | or the la<br>were sul | ast 90 days<br>bmitted. | s, regardl<br>e is updated e | ess how        | <mark>⊋</mark><br>≂ Filter |
|                        | STATUS                     | AUTH ID         | MEMBER                                    |                               | FI                | ROM DATE              | TO DATE                 | DIAGNOSIS                    | AUTH TYPE      | SERVICE                    |
|                        | APPROVE                    | IP186           |                                           |                               | 0                 | 5/12/2020             | 12/31/9999              | M16.11                       | INPATIENT      | Surgical                   |
| Click an authorization | APPROVE                    | IP190           |                                           |                               | 0:                | 2/28/2020             | 12/31/9999              | Z79.2                        | INPATIENT      | Skilled Nursing            |
| number to view         | APPROVE                    | OP18            |                                           |                               | 0                 | 2/27/2020             | 03/27/2020              | M21.961                      | OUTPATIEN      | T Outpatient Surgery       |
| authorization details. | APPROVE                    | OP18            |                                           |                               | 0                 | 2/19/2020             | 03/21/2020              | \$83.512A                    | OUTPATIEN      | T Outpatient Surgery       |
|                        | APPROVE                    | IP187           |                                           |                               | 0:                | 2/17/2020             | 12/31/9999              | R10.2                        | INPATIENT      | Surgical                   |
|                        | PEND                       | IP190           |                                           |                               | 0:                | 2/11/2020             | 12/31/9999              | D57.00                       | INPATIENT      | Medical                    |
|                        | APPROVE                    | IP190           |                                           |                               | 0                 | 2/08/2020             | 12/31/9999              | J18.9                        | INPATIENT      | Medical                    |
|                        | APPROVE                    | OP15            | -                                         |                               | 0:                | 2/07/2020             | 05/07/2020              | E66.01                       | OUTPATIEN      | T Outpatient Services      |
|                        | APPROVE                    | IP190           |                                           |                               | 0                 | 2/07/2020             | 02/11/2020              | J10.1                        | INPATIENT      | Medical                    |

44

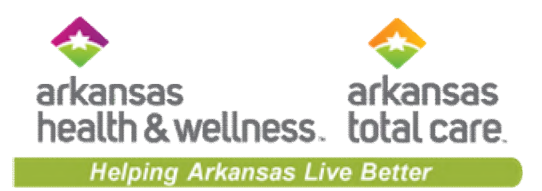

#### **Authorization Details**

| Back to Authorizations   |                              | -                                | -          | -          |          |                                                                       |           |             |         |                     |     |  |
|--------------------------|------------------------------|----------------------------------|------------|------------|----------|-----------------------------------------------------------------------|-----------|-------------|---------|---------------------|-----|--|
| Overview                 | Auth S                       | tatus: APPRO                     | VE         |            |          | Explanat                                                              | tion: Pay |             |         |                     |     |  |
| Cost Sharing             | Auth N<br>Service<br>Provide | br: OP18<br>: Outpatient Service | Surgery    |            |          | Auth Type: OUTPATIENT<br>From Date: 02/19/2020<br>To Date: 03/19/2020 |           |             |         |                     |     |  |
| Assessments              | Diagno                       | sis Code(s):                     | \$83.512A  |            |          | Procedure Code(s): 29888<br>Notes & Attachments: View                 |           |             |         |                     |     |  |
| Health Record            | Line                         | Service                          |            |            | Units    | Units                                                                 | Servicing | _           |         | Medical             | De  |  |
| Care Plan                | Item                         | Туре                             | Start Date | End Date   | Required | Approved                                                              | Provider  | Location    | Status  | Necessity           | Da  |  |
| Authorizations           | 1                            | Outpatient<br>Surgery            | 02/19/2020 | 03/19/2020 | 2        | 2                                                                     |           | Unspecified | APPROVE | Met as<br>requested | 01/ |  |
| Referrals                | 2                            | Outpatient<br>Surgery            | 02/19/2020 | 03/19/2020 | 2        | 2                                                                     |           | Unspecified | APPROVE | Met as<br>requested | 01/ |  |
| Coordination of Benefits | -                            |                                  |            |            |          |                                                                       |           |             |         |                     | )   |  |
| Claims                   | Back                         | to Authorizati                   | on List    |            |          |                                                                       |           |             |         |                     |     |  |
| Document Resource Center |                              |                                  |            |            |          |                                                                       |           |             |         |                     |     |  |
| Notes                    |                              |                                  |            |            |          |                                                                       |           |             |         |                     |     |  |

# Create Authorization (Web Auth Request)

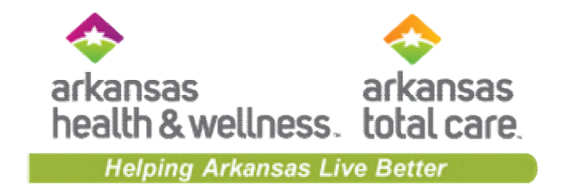

| Eligibility Palents                                                                                                    | Authorizations Claims Messaging   |
|----------------------------------------------------------------------------------------------------|-----------------------------------|
| Viewing Patients For : TIN Plan Type<br>Medicaid • GO                                                                                                    | Smart Sheets Create Authorization |
| Authorization For                                                                                                    | Enter Authorization               |
| After hours emergent and urgent admissions, inpatient notifications or requests will need to be provided telephonically. Electronic requests will not be monitored after hours and will be responded to on the next business day. Please contact our Nursel/Nee line at 866-246-4358 for after-hours urgent admission, inpatient notifications or requests.  Please select Service Type. | X Select a Service Type V         |
| Emergency prior authorization requests sho<br>completed telephonically.                                                                                                    | uld be                            |
|                                                                                                    | 2. SERVICE LINE<br>3. FINISH UP   |

#### Web Authorization Request – Service Types

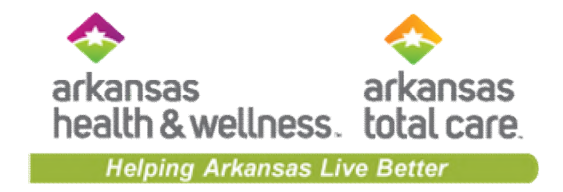

|                                                                                                    |                                                                                                    |                       | Éigibility                                               | L.<br>Patients                    | Authorizations | Claims Mess                                                                                                    |                                                                                                    | -                                                              | •         |
|----------------------------------------------------------------------------------------------------|----------------------------------------------------------------------------------------------------|-----------------------|----------------------------------------------------------|-----------------------------------|----------------|----------------------------------------------------------------------------------------------------|----------------------------------------------------------------------------------------------------|----------------------------------------------------------------|-----------|
| Viewing Patients For: TIN                                                                                                 |                                                                                                    | Plan Type<br>Medicaid | -                                                        | GO                                |                | Smart Sh                                                                                                    | eets 🔒                                                                                                    | Create Auth                                                    | orization |
|                                                                                                    | Serv                                                                                                    | ice Types are de      | termined                                                 | l by the                          | Health Pla     | n                                                                                                    |                                                                                                    |                                                                | _         |
| Authorization For                                                                                                    |                                                                                                    |                       |                                                          |                                   |                | Enter Authoriz                                                                                                    | tation                                                                                                    |                                                                |           |
| After hours emergent<br>provided telephonical<br>responded to on the n<br>after-hours urgent adr<br>Please select Service | DOB:<br>and urgent admissi<br>ly. Electronic request<br>text business day. P<br>mission, inpatient no<br>Type. | MEDICAID NBR          | r requests will r<br>r hours and wil<br>e line at 866-24 | heed to be<br>I be<br>46-4358 for | ×              | 1. PROVIDER R<br>Select a Ser<br>Behavioral<br>BH Med<br>Communi<br>Electroco<br>Intensive<br>Outpatie<br>Paychiatr<br>Psycholo<br>Medical Ou<br>Biopharm<br>Cochlear<br>DME<br>Drug Tesl<br>Experime<br>Genetic T<br>Home He<br>Hospice<br>Hyperbari<br>Infertility | Vice Type<br>Vice Type<br>Outpatient<br>Management<br>I Outpatient<br>Management<br>Ity Based Sen<br>invulsive Ther<br>Outpatient<br>Therapy<br>ic Evaluation<br>gical Testing<br>Implants & Su<br>ting<br>Implants & Su<br>ting<br>Evaluation<br>Court<br>Setting<br>Court<br>Setting<br>Court<br>Setting<br>Court<br>Setting<br>Setting<br>S | vices<br>apy<br>ierapy<br>urgery<br>tional<br>iseling<br>erapy |           |

#### **Smart Sheets**

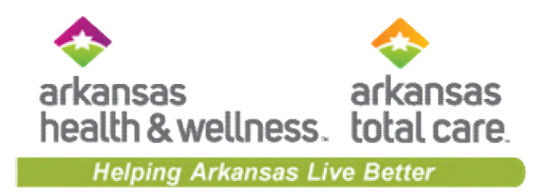

 Smart sheets are from InterQual and help the physicians to know the criteria that is needed for a prior authorization to be approved.
 Clicking on smart sheets will open a disclaimer, not pictured, then the list of available procedures. Click on the desired procedure and the document appears. Providers can attach the completed form with the prior authorization request.

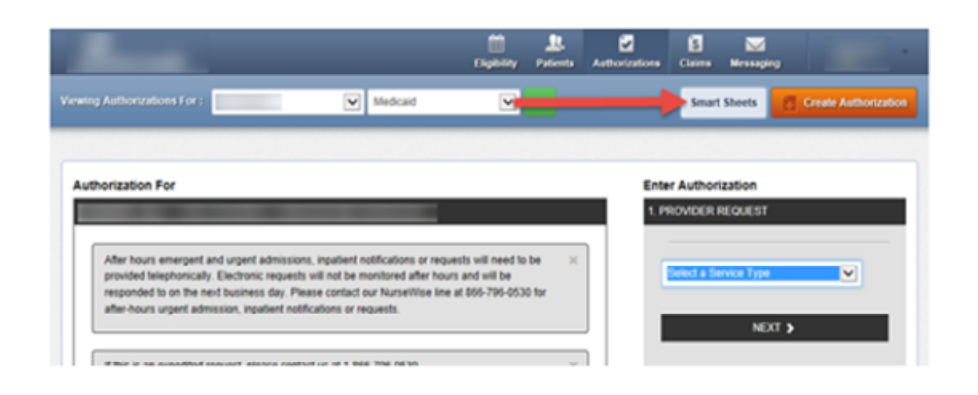

| Γ | 0                                       | olar 7                              | acres a                                           | -10                                       | -                          | 1                     |             |           |                   |        |                    |                  |    | Inte                                     | erQual®                                           |                               |
|---|-----------------------------------------|-------------------------------------|---------------------------------------------------|-------------------------------------------|----------------------------|-----------------------|-------------|-----------|-------------------|--------|--------------------|------------------|----|------------------------------------------|---------------------------------------------------|-------------------------------|
|   | Inte                                    | tShee<br>ist<br>ictions             | ts for p                                          | marts<br>rocedur                          | Shee<br>es or D<br>opriate | ts<br>ME are<br>Smart | availat     | ble for y | iour ui<br>te and | se. Th | e use o<br>as an a | of Sma<br>Machin | 15 |                                          |                                                   | 2015 Pr                       |
|   | •                                       |                                     | c                                                 | 0                                         |                            |                       | G           | н         | 1                 | J      | к                  | L                | T  | PATIENT:                                 | Name                                              |                               |
|   | A                                       |                                     |                                                   |                                           |                            |                       |             |           |                   |        |                    |                  |    | PROVIDER:                                | Facility<br>Name                                  |                               |
|   | Ab.do                                   | minal<br>minal                      | Aprile.                                           | Aneuro<br>al Res                          | ection                     | A) Res                | ection      | and       | Graft             |        |                    |                  |    |                                          | Signature                                         |                               |
|   | ADE AR                                  | enExc                               | endon i                                           | Endome<br>Repair                          | tricala<br>Compl           | Lapara                | ascopi<br>M | •         |                   |        |                    |                  |    | ICD-10:                                  |                                                   |                               |
|   | Aden<br>Aden<br>Adren<br>Aeros<br>Aeros | oldect<br>oldect<br>oldect<br>ol De | lamy di<br>amy di<br>amyAdi<br>aliyary<br>aliyary | ediatric<br>enal Mi<br>Devices<br>Devices | . Ser                      | imexal<br>size        |             |           |                   |        |                    |                  |    | Subset: App<br>Requested S<br>Age: Age ≥ | pendectomy(1, 2, 3, 4<br>Service: Appendect<br>18 | )<br>omy                      |
|   |                                         | Deb.0                               | of De                                             | 2 Date:                                   | 201                        |                       |             |           |                   |        |                    |                  | -  | INSTRUCTI                                | ONS: Choose one o                                 | f the following options and o |
|   |                                         |                                     |                                                   |                                           |                            |                       |             |           |                   |        |                    |                  |    | C110 4                                   | and and all shows an                              | able and a builded also       |

2015 Procedures Criteria Appendectomy Appendectomy

#### 2015 Procedures Criteria

| PATIENT:    | Name                              | DOB                       | IC#                    | GROUP# |  |
|-------------|-----------------------------------|---------------------------|------------------------|--------|--|
|             | Facility                          |                           | Service Date           |        |  |
| PROVIDER:   | Name                              |                           | Fax#                   | Phone# |  |
|             | Signature                         |                           | Date                   | NPUID# |  |
| ICD-10:     |                                   |                           |                        |        |  |
| Subset: App | endectomy <sup>(1, 2, 3, 4)</sup> |                           |                        |        |  |
| Requested S | Service: Appendectomy             |                           |                        |        |  |
| Age: Age ≥  | 18                                |                           |                        |        |  |
| INSTRUCTION | ONS: Choose one of the following  | options and continue to t | he appropriate section |        |  |
| 10. Appe    | indiceal abscess or phlegmon by   | imaging                   |                        |        |  |

#### Tips to Remember

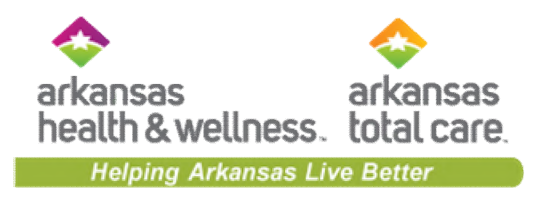

- Prior Authorizations are granted at the CPT code level
- If a claim is submitted that contains CPT codes that were not authorized, the services will be denied
- If additional procedures are performed during the procedure, the provider must contact the health plan to update the authorization in order to avoid a claim denial
- Authorizations can be updated but you cannot retro-authorize services:
  - The claim will deny for lack of authorization
  - If there are extenuating circumstances that led to the lack of authorization, the claim may be appealed.

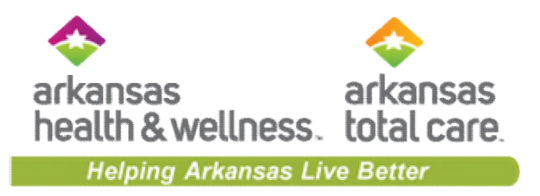

## Portal Functionality: Claims

#### **Claim Features**

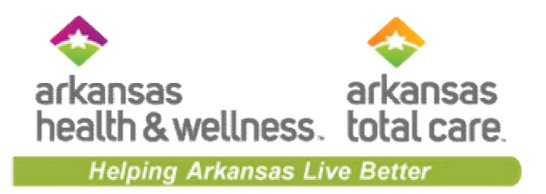

- Providers are able to use the portal to access up to 24 months of claims-related history
- Providers may perform the following:
  - Create and submit a new claim
  - Copy claim
  - Correct claim
  - Submit Reconsideration
  - Submit Batch claims

**Create Claim** 

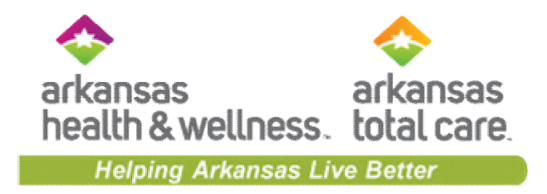

| <u></u>                          |                                |                                                                                                    | 🛗 🔔<br>Eligibility Patients Auth | orizations Claims Mes  | saging -                 |             |
|----------------------------------|--------------------------------|----------------------------------------------------------------------------------------------------|----------------------------------|------------------------|--------------------------|-------------|
| ewing Claims For :               | TIN                            | Plan Type<br>▼ Medicaid                                                                                                    | ¥ GO                             | <b>a</b> 4             | pload EDI 🔒 Create Claim |             |
| Claims 🔳                         | E Individual Save              | d Submitted Batch Re                                                                                                    | curring Payment History M        | ly Downloads Claims Au | ıdit Tool                | Click Creat |
| Claims: Rece<br>Search: Date Rar | ent<br>ige : 12/31/2019 to 01/ | /31/2020 Change dates                                                                                                    |                                  |                        | = Filter Q Search        | web claim.  |
| CLAIM<br>NO. †                   | CLAIM<br>TYPE ‡                | MEMBER<br>NAME (                                                                                                    | SERVICE<br>DATE(S) ‡             | BILLED/<br>PAID ‡      | CLAIM STATUS :           |             |
| <u>T030</u>                      | CMS-1500                       | 100.001                                                                                                    | 01/27/2020 - 01/27/2020          | \$342.00 / \$0.00      | S Pending                |             |
| <u>T030</u>                      | CMS-1500                       |                                                                                                    | 01/27/2020 - 01/27/2020          | \$219.00 / \$0.00      | S Pending                |             |
| <u>T030</u>                      | CMS-1500                       |                                                                                                    | 01/27/2020 - 01/27/2020          | \$219.00 / \$0.00      | C Pending                |             |
| <u>T030</u>                      | CMS-1500                       |                                                                                                    | 01/27/2020 - 01/27/2020          | \$219.00 / \$0.00      | S Pending                |             |
| <u>T030</u>                      | CMS-1500                       | ALC: 10000                                                                                                    | 01/27/2020 - 01/27/2020          | \$180.00 / \$0.00      | S Pending                |             |
| <u>T030</u>                      | CMS-1500                       |                                                                                                    | 01/27/2020 - 01/27/2020          | \$345.00 / \$0.00      | S Pending                |             |
| <u>T030</u>                      | CMS-1500                       |                                                                                                    | 01/27/2020 - 01/27/2020          | \$597.00 / \$0.00      | S Pending                |             |
| <u>T030</u>                      | CMS-1500                       |                                                                                                    | 01/27/2020 - 01/27/2020          | \$219.00 / \$0.00      | S Pending                |             |
| T030                             | CMS-1500                       | And a second second sec | 01/27/2020 - 01/27/2020          | \$219.00 / \$0.00      | C Pending                |             |

te

# Create Claim – Claim Type Selection

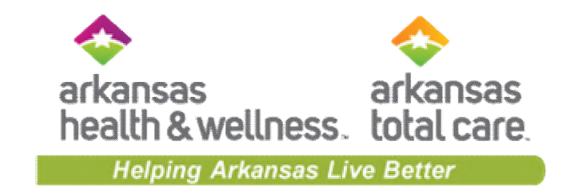

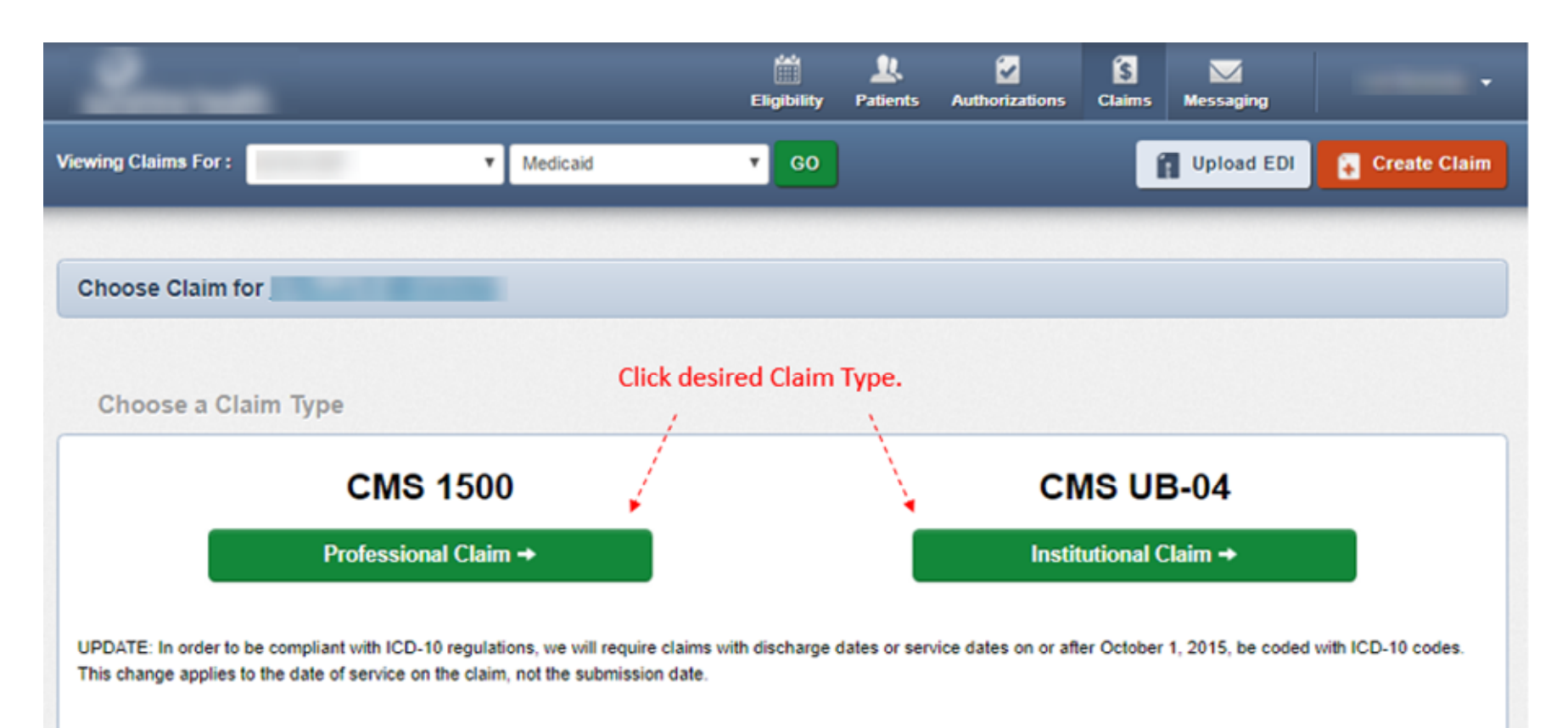

#### Create Claim – General Information

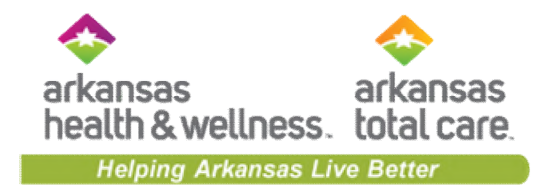

| proughout the claim submission process, the<br>rogress bar will display which step you are on. The<br>umbered tabs on the right margin, correlate to the<br>oxes on the CMS 1500 form on a professional web<br>aim, and the UB-04 boxes on an institutional web<br>aim. | Next +                                                                                               |                                                                                                    |
|----------------------------------------------------------------------------------------------------|----------------------------------------------------------------------------------------------------|----------------------------------------------------------------------------------------------------|
|                                                                                                    |                                                                                                    |                                                                                                    |
|                                                                                                    |                                                                                                    | Hover mouse                                                                                                    |
| 0000000                                                                                                    | 26                                                                                                   | over tabs for additional                                                                                        |
| MM/DD/11/11 To MM/DD/11/11                                                                                                    |                                                                                                    | information.                                                                                                    |
| tt Type 🔻                                                                                                    | 14.                                                                                                  |                                                                                                    |
| t Type 🔻                                                                                                    | 15.                                                                                                  | ,                                                                                                    |
| MM/DD/YYYY                                                                                                    | 18.                                                                                                  |                                                                                                    |
|                                                                                                    | MM/DD/YYYY     To     MM/DD/YYYY       t Type     Y     MM/DD/YYYY       t Type     Y     MM/DD/YYYY | 25<br>MM/DD/YYYY To MM/DD/YYYY<br>t Type V MM/DD/YYYY<br>14.<br>t Type V MM/DD/YYYY<br>15.<br>MM/DD/YYYY<br>18. |

### Create Claim – Diagnosis Codes

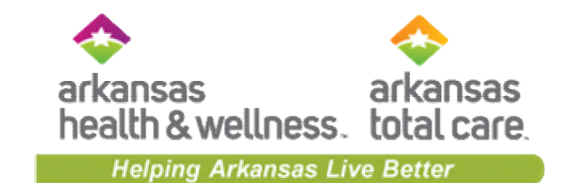

| Professional Claim for                                                     |                                                                                                    | Your Progress                        | $\rangle$            | $\rightarrow$ | >      | >          |  |  |  |  |  |
|----------------------------------------------------------------------------|----------------------------------------------------------------------------------------------------|--------------------------------------|----------------------|---------------|--------|------------|--|--|--|--|--|
| THIS SECTION:<br>Diagnosis Codes<br>Diagnosis Code and Additional Insuranc | e information.                                                                                                    |                                      |                      |               |        |            |  |  |  |  |  |
| ← Back                                                                     |                                                                                                    |                                      |                      |               | Nex    | t →        |  |  |  |  |  |
| * Required field                                                           |                                                                                                    |                                      |                      |               |        |            |  |  |  |  |  |
| ICD Version Indicator*                                                     | ICD Version Indicator* ICD 10 Please note that for the claim statement dates entered, valid ICD-10 codes only are accepted. |                                      |                      |               |        |            |  |  |  |  |  |
| Diagnosis Codes*                                                           | XXXXX e.g. V875 Add                                                                                                    | (Enter diagnosis code and click on A | id button)           |               |        | 21.        |  |  |  |  |  |
|                                                                            | L739 FOLLICULAR DISORDER                                                                                                    | UNSPECIFIED                          |                      |               |        | Remove X   |  |  |  |  |  |
|                                                                            | Add Coordination of Benefits                                                                                                | Click Add Coor<br>submit a Secon     | dination<br>dary Cla | of Ben<br>im. | efits, | to         |  |  |  |  |  |
| + Back                                                                     |                                                                                                    |                                      |                      |               | Nex    | <b>t</b> → |  |  |  |  |  |
|                                                                            |                                                                                                    |                                      |                      |               |        |            |  |  |  |  |  |

#### **Create Claim – Service Lines**

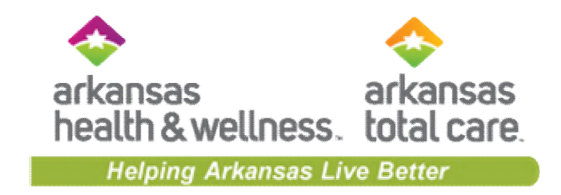

|                                                         | Professional Claim for                                        |                    | Your Progress                                                               | >>>>                  |                   |
|---------------------------------------------------------|---------------------------------------------------------------|--------------------|-----------------------------------------------------------------------------|-----------------------|-------------------|
|                                                         | THIS SECTION:<br>Service Lines<br>Enter maximum of 50 service | lines.             |                                                                             |                       |                   |
|                                                         | + Back                                                        |                    |                                                                             | Provider Details →    | After entering or |
| Click <b>+ New</b>                                      | Total: \$0.00                                                 | * Required field   |                                                                             | 2<br>Save / Update    | editing a Service |
| Service Line to<br>enter additional<br>Service Line(s). | + New Service Line                                            | Dates of Service*  |                                                                             | 24.8                  | Save/Update.      |
|                                                         | Your added service lines<br>will appear here.                 | Place of Service*  | Select                                                                      | 24.b                  |                   |
|                                                         |                                                               | Emergency          | Yes No                                                                      | 24.0 EMG              |                   |
|                                                         |                                                               | Procedure Code*    | 20000X e.j                                                                  | 24.0                  |                   |
|                                                         |                                                               | Modifiers          | XX Add Please enter the modifier and                                        | click the Add button. |                   |
|                                                         |                                                               | Diagnosis Code(s)* | L739 - FOLLICULAR DISORDER UNSPECIFIED     Z23 - ENCOUNTER FOR IMMUNIZATION | 24.0                  |                   |

#### **Create Claim – Providers**

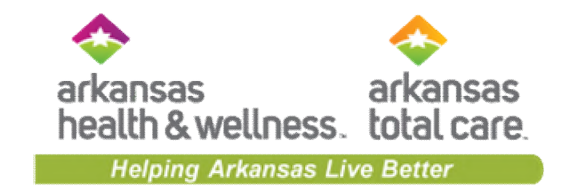

| Professional Claim for                                 |                         | Your Progress                            | $\rightarrow$  | >  | > | >  | >    |
|--------------------------------------------------------|-------------------------|------------------------------------------|----------------|----|---|----|------|
| THIS SECTION:<br>Providers<br>Providers on this claim. |                         |                                          |                |    |   |    |      |
| + Back                                                 |                         |                                          |                |    |   | Ne | nt 🛶 |
| Required field     Referring Provider                  |                         |                                          |                |    |   |    |      |
| NPI<br>2000000000 Find Provider                        | Qualifier<br>Select     | *                                        |                |    |   |    | 17.  |
| Last Name or Organizational Name                       | First Name              |                                          |                |    |   |    |      |
| Last Name Find Provider                                | First Name              |                                          |                |    |   |    |      |
| Rendering Provider only enter re                       | ndering provider inform | ation if not the same as Billing Provide | er Information | n. |   |    |      |
| NPI Tax ID<br>X00000000X Find Provider                 |                         |                                          |                |    |   |    | 24.j |
| Taxonomy # Last Name or Organizational Name            | First Name              |                                          |                |    |   |    |      |
| X0000000X Last Name                                    | First Name              | Clear X                                  |                |    |   |    |      |
| Billing Provider                                       |                         |                                          |                |    |   |    |      |
| Tax ID                                                 |                         |                                          |                |    |   |    | 32   |
| Name" NPI                                              |                         | Taxonomy *                               |                |    |   |    |      |
| Last Name 30000000                                     | ĸ                       | X0000000X                                |                |    |   |    |      |
| Address* City* State*                                  | Zp*                     |                                          |                |    |   |    |      |
| 2000000000 2000000000 Select                           | ▼ 20000X                |                                          |                |    |   |    |      |

#### Create Claim – Attachments

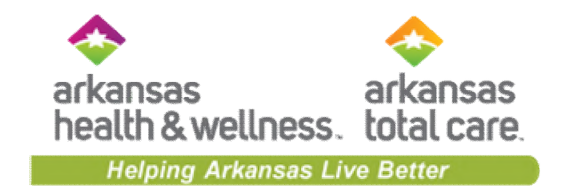

| Professional Claim for                                             | Your Progress                                                                             | $\rightarrow$ | $\rightarrow$ | >         | >            |             |
|--------------------------------------------------------------------|-------------------------------------------------------------------------------------------|---------------|---------------|-----------|--------------|-------------|
| THIS SECTION:<br>Attachments<br>Add attachments to the claim (30ME | i limit).                                                                                 |               |               |           |              |             |
|                                                                    |                                                                                           | Suppo         | orted type    | s are .jp | g, .tíf, .pd | f and .tiff |
| - Back                                                             | If there are no attachments, click Next.                                                  |               |               |           | Next         | +           |
|                                                                    | Portal users can attach up to five (5) separate documents to their web claim submissions. |               |               |           |              | _           |
| Attachments                                                        |                                                                                           |               |               |           |              |             |
| *Do NOT send password protected files.                             | You must click ATTACH for each file being submitted.                                      |               |               |           |              |             |
| File* Choose File No file chosen                                   | Attachment Type* 2<br>Select Type                                                         |               | Attact        | 3         |              |             |
| There are no attached files.                                       |                                                                                           |               |               |           |              |             |
| + Back                                                             | If there are no attachments, click Next.                                                  |               |               |           | Next         | +           |

# Create Claim – Review and Submit

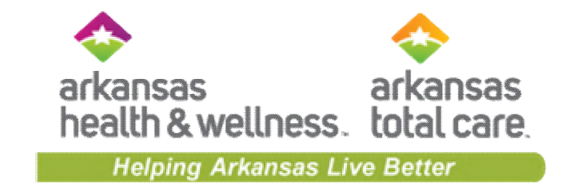

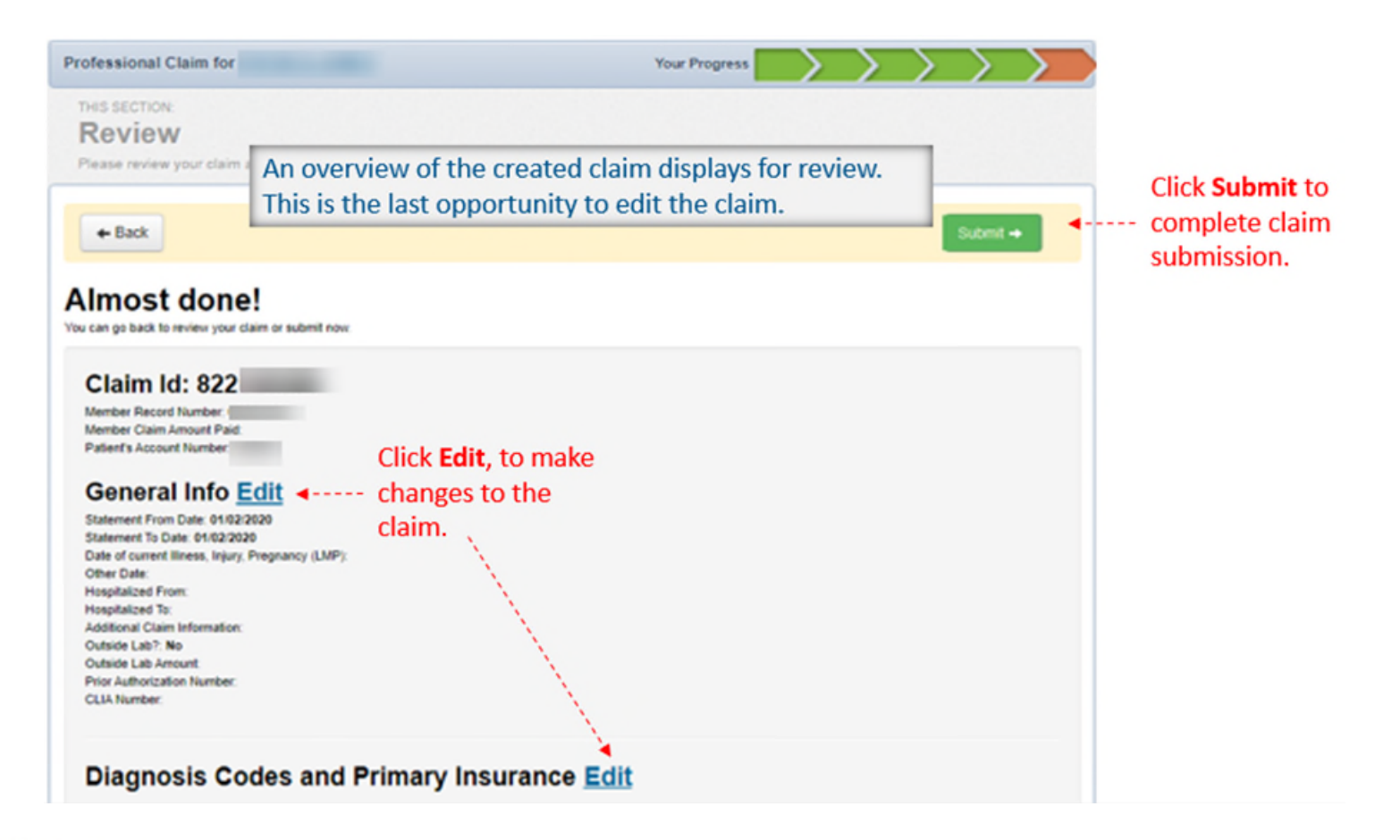

#### Create Claim – Submission Confirmation

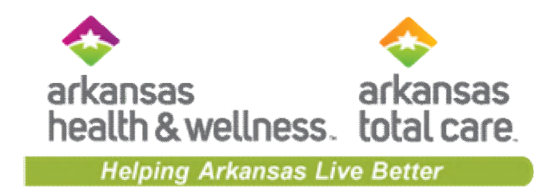

|                                        | Image: Second system     Image: Second system       Eligibility     Patients     Authorizations       Claims     Messaging |       |  |  |  |  |
|----------------------------------------|----------------------------------------------------------------------------------------------------|-------|--|--|--|--|
| Viewing Claims For :                   | Create                                                                                                    | Claim |  |  |  |  |
| THIS SECTION: SUCCESS Congratulations! | The Success page displays the web claim submission                                                                         |       |  |  |  |  |
| Your claim has been submitted          | confirmation ID. This ID can be used to search for the claim on the Submitted tab.                                         |       |  |  |  |  |
| Your confirmation ID is 800225232      |                                                                                                    |       |  |  |  |  |

#### **Claim Details**

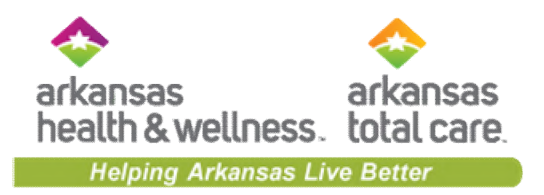

| Back to Claims Claim Details |                                             | The <b>Claim Details</b> screen<br>displays a summary of what  |  |
|------------------------------|---------------------------------------------|----------------------------------------------------------------|--|
| S Claim: #S000MPE00000: PAID |                                             | was billed, how it was billed,<br>and the status of the claim. |  |
| Cia                          | aim Accepted In Proce                       | ess Paid                                                       |  |
| Member                       | Provider                                    | Claim                                                          |  |
| Member Name:<br>Jan Doe      | Ref/Acct No.:<br>RHMC00000                  | DOS Range:<br>04/03/2019 - 04/03/2019                          |  |
| Member ID:<br>U000000000     | Servicing Provider:<br>RIVER HELP ME CENTER | Received Date:<br>04/08/2019                                   |  |
| Member DOB:<br>03/21/1990    | Servicing NPI:                              | Billed Amount:<br>\$2,378.00                                   |  |

#### Service Lines

| Line | DOS        | Proc | Dx    | Modifiers | Place of<br>Service | Charged    | Payment<br>Amount | Payment<br>Date | Check No. | Status | Payment<br>Codes |
|------|------------|------|-------|-----------|---------------------|------------|-------------------|-----------------|-----------|--------|------------------|
| 1    | 04/03/2019 | 920  | G4710 |           | 22                  | \$2,378.00 | \$1,066.87        | 04/15/2019      |           | S PAID | AA,92            |

#### **Correct Claim**

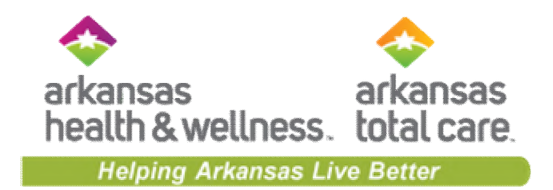

| Back to Claims Claim D     | ck <b>Correct Claim</b> to correct a finalized claim. |                                         |
|----------------------------|-------------------------------------------------------|-----------------------------------------|
| S Claim #\$000MPE00000: PA |                                                       |                                         |
| +Copy Claim                |                                                       |                                         |
|                            | $\oslash$ $\odot$                                     | > - < > > > > > > > > > > > > > > > > > |
|                            | Claim Accepted In Proc                                | ess Paid                                |
| Member                     | Provider                                              | The Secure Provider Portal allows       |
| Member Name:<br>Jan Doe    | Ref/Acct No.:<br>RHMC00000                            | information, except the provider        |
| Member ID:                 | Servicing Provider:                                   | data associated with the claim.         |
| U000000000                 | RIVER HELP ME CENTER                                  | 04/08/2019                              |
| Member DOB:                | Servicing NPI:                                        | Billed Amount:                          |
| 03/21/1990                 |                                                       | \$2,378.00                              |

#### Service Lines

| Line | DOS        | Proc | Dx    | Modifiers | Place of<br>Service | Charged    | Payment<br>Amount | Payment<br>Date | Check No. | Status | Payment<br>Codes |
|------|------------|------|-------|-----------|---------------------|------------|-------------------|-----------------|-----------|--------|------------------|
| 1    | 04/03/2019 | 920  | G4710 |           | 22                  | \$2,378.00 | \$1,066.87        | 04/15/2019      |           | S PAID | AA,92            |

## Correct Claim – General Information

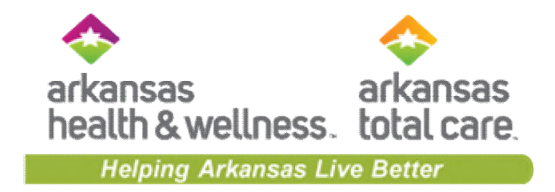

| Professional Claim for                                                                                             | Your Progress                                                                                                    | > >                                          |
|----------------------------------------------------------------------------------------------------|----------------------------------------------------------------------------------------------------|----------------------------------------------|
| THIS SECTION:<br>General Info<br>Information about the dates of the claim.<br>You are correcting a claim for T009I | On a corrected claim, the claim information original submitted is pre-populated. All of the information or Type (hanged, <i>except</i> for provider information or Type (TOB) on institutional claims. The claim will be pras a corrected claim. | inally<br>on can be<br>e of Bill<br>rocessed |
| Required field<br>Patient's Account Number*                                                                        |                                                                                                    |                                              |
| Statement Dates*                                                                                                   | From         01/08/2020         To         01/08/2020           **Changing the statement dates from ICD 9 effective dates to ICD 10 effective dates or vice versa, may invalidate current diagnosis codes.                                       |                                              |
| Date of current liness,<br>Injury, Pregnancy (LMP)                                                                 | Select Type                                                                                                    |                                              |
| Other Date                                                                                                    | Select Type                                                                                                    |                                              |

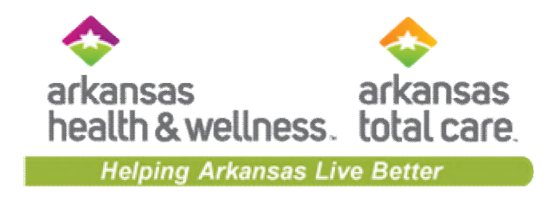

#### **Correct Claim – Service Lines**

|                                   | Professional Claim for                                        | Your Progress                                                                       | $\rightarrow$                          |
|-----------------------------------|---------------------------------------------------------------|-------------------------------------------------------------------------------------|----------------------------------------|
|                                   | THIS SECTION:<br>Service Lines<br>Enter maximum of 50 service | ines.                                                                               |                                        |
|                                   | You are correcting a claim for                                | The original claim had three Service<br>Lines. The first service line is displayed. |                                        |
|                                   | + Back                                                        |                                                                                     | After entering or                      |
|                                   | Total: \$134.00                                               | *Required field  Now Viewing Line 1: 99213 / \$84.00  Click Delete to               | uve/Update Line, click<br>Save/Update. |
| If there is more than one service | PROCEDURE / CHARGES                                           | Dates of Service* From 01/08/2020 To 01/08/2020 remove the<br>Service Line on       | 24.3                                   |
| line, click the service line to   | 2: 87804 / \$25.00                                            | Place of Service* 72 - RURAL HEALTH CLINIC     the corrected claim.                 | 24.6                                   |
| make changes.                     | 3: 87804 / \$25.00                                            | Emergency Yes No                                                                    | 24.6 EMG                               |
|                                   |                                                               | Procedure Code* 99213                                                               | 24.8                                   |
|                                   |                                                               | Modifiers XX Add Prease enter the modifier and clock the Add bytton.                |                                        |

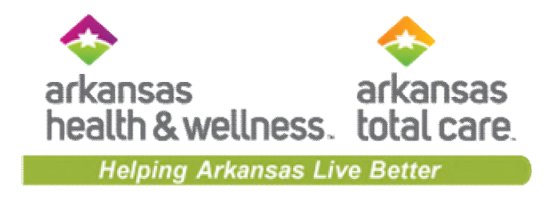

#### **Correct Claim – Providers**

| Professional Claim for                                   | Your Progress                                                                            |
|----------------------------------------------------------|------------------------------------------------------------------------------------------|
| THES SECTION:<br>Providers<br>Providers on this claim.   |                                                                                          |
| You are correcting a claim for T00                       | Provider information cannot be<br>changed on a corrected claim.                          |
| * Required field                                         |                                                                                          |
| Please note when you are correcting information          | a claim you cannot proceed further if you are attempting to correct/change your provider |
| NPI Find Provider                                        | Qualifier 17.                                                                            |
| Last Name or Organizational Name Last Name Find Provider | First Name<br>First Name                                                                 |
| Rendering Provider                                       |                                                                                          |
| NPI Tax ID                                               | 24j                                                                                      |
| Last Name or Organization                                | Iname Prist Name                                                                         |

# Correct Claim – Review and Submit

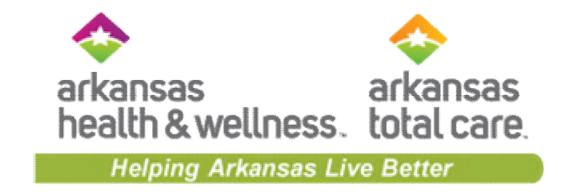

| Professional Claim for                                                                          | Your Progress | > | Σ | $\rightarrow$ |   |                        |
|-------------------------------------------------------------------------------------------------|---------------|---|---|---------------|---|------------------------|
| THIS SECTION:                                                                                   |               |   |   |               |   |                        |
| Review                                                                                          |               |   |   |               |   |                        |
| Please review your claim and submit.                                                            |               |   |   |               |   |                        |
|                                                                                                 |               |   |   |               |   |                        |
| You are correcting a claim for T005                                                             |               |   |   |               |   |                        |
|                                                                                                 |               |   |   |               |   | Click <b>Submit</b> to |
|                                                                                                 |               |   |   | _             |   | complete corrected     |
| + Back                                                                                          |               |   |   | Submit -      | • |                        |
|                                                                                                 |               |   |   | _             | _ | claim submission.      |
| Almost danal                                                                                    |               |   |   |               |   |                        |
| Almost done!                                                                                    |               |   |   |               |   |                        |
| You can go back to review your claim or submit now.                                             |               |   |   |               |   |                        |
| Claim Id: 822<br>Member Record Number<br>Member Claim Amount Paid:<br>Patient's Account Number: |               |   |   |               |   |                        |
| Ceneral Info Edit                                                                               |               |   |   |               |   |                        |
|                                                                                                 |               |   |   |               |   |                        |
| Statement From Date: 01/08/2020<br>Statement To Date: 01/08/2020                                |               |   |   |               |   |                        |
| Date of current liness, injury, Pregnancy (LMP):                                                |               |   |   |               |   |                        |
| Other Date:                                                                                     |               |   |   |               |   |                        |
| Hospitalized From:                                                                              |               |   |   |               |   |                        |
| Hospitalized To:                                                                                |               |   |   |               |   |                        |
| Additional Claim Information:                                                                   |               |   |   |               |   |                        |
| Outside Lab Amount:                                                                             |               |   |   |               |   |                        |
| Prior Authorization Number:                                                                     |               |   |   |               |   |                        |
| CLIA Number:                                                                                    |               |   |   |               |   |                        |
|                                                                                                 |               |   |   |               |   |                        |
| Discussion Codes and Drimony Incomes and                                                        | 14            |   |   |               |   |                        |
| Diagnosis Codes and Primary Insurance Ed                                                        | <u>II</u>     |   |   |               |   |                        |

### Copy Claim

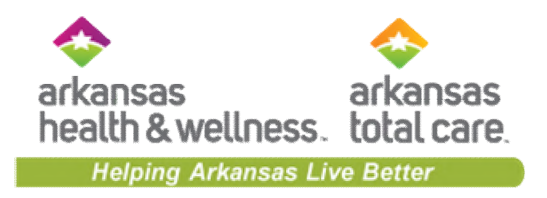

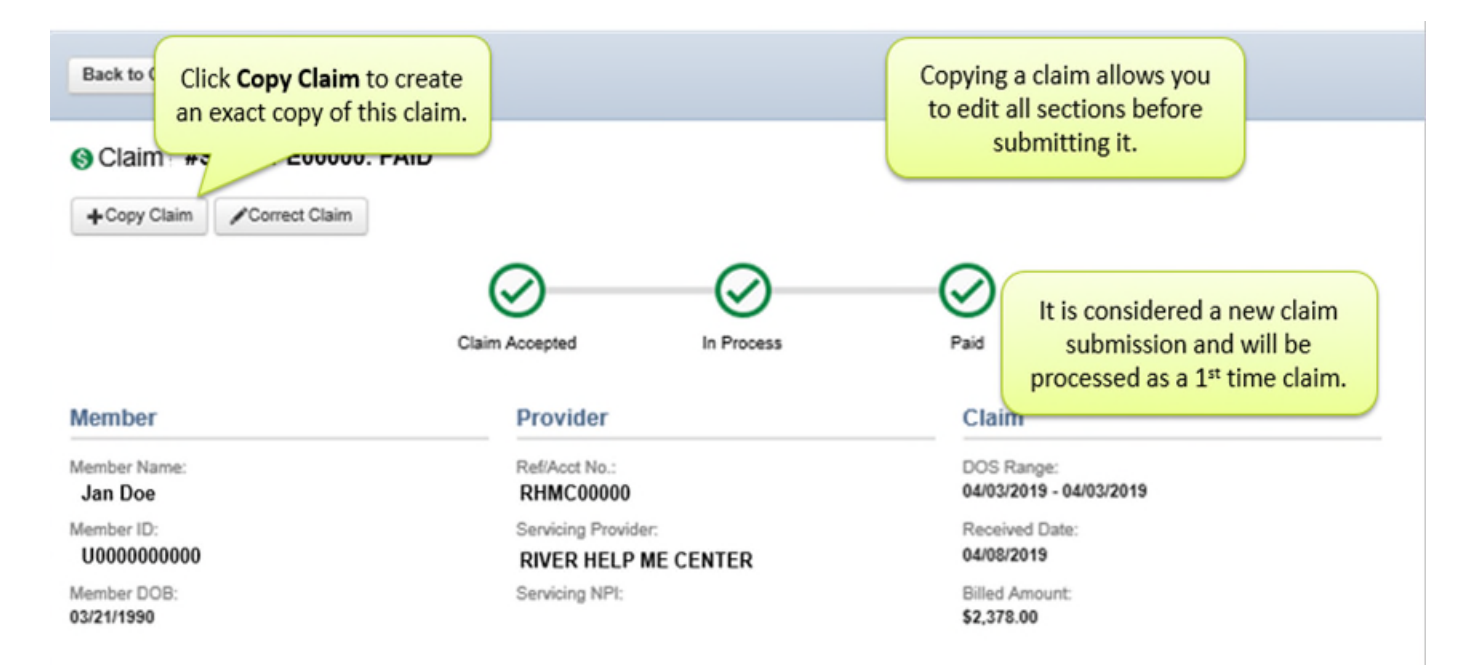

#### Service Lines

| Line | DOS        | Proc | Dx    | Modifiers | Place of<br>Service | Charged    | Payment<br>Amount | Payment<br>Date | Check No. | Status | Payment<br>Codes |
|------|------------|------|-------|-----------|---------------------|------------|-------------------|-----------------|-----------|--------|------------------|
| 1    | 04/03/2019 | 920  | G4710 |           | 22                  | \$2,378.00 | \$1,066.87        | 04/15/2019      |           | S PAID | AA,92            |

#### Copy Claim – General Information

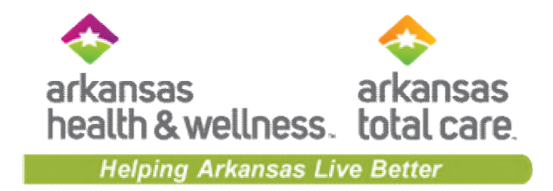

| ofessional Claim for                                                       | Your Progress                                                                                                    | $\rightarrow$ |  |  |  |  |  |  |
|----------------------------------------------------------------------------|----------------------------------------------------------------------------------------------------|---------------|--|--|--|--|--|--|
| THIS SECTION:<br>General Info<br>Information about the dates of the claim. | On a copied claim, the claim information originally<br>submitted is pre-populated. All of the information can be<br>changed. The claim will process as a first-time claim. |               |  |  |  |  |  |  |
|                                                                            |                                                                                                    | Next →        |  |  |  |  |  |  |
| Patient's Account Number*                                                  | C0100                                                                                                    |               |  |  |  |  |  |  |
| Statement Dates*                                                           | From 01/02/2020 To 01/02/2020                                                                                                    |               |  |  |  |  |  |  |
| Date of current illness,<br>Injury, Pregnancy (LMP)                        | Select Type   MM/DD/YYYY                                                                                                    |               |  |  |  |  |  |  |
| Other Date                                                                 | Select Type • MM/DD/YYYY                                                                                                    |               |  |  |  |  |  |  |
| Hospitalization                                                            | From MM/DD/YYYY To MM/DD/YYYY                                                                                                    |               |  |  |  |  |  |  |

#### **Reconsider Claim**

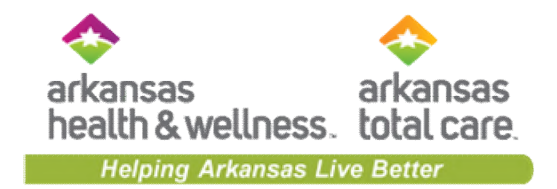

| Claim: #\$000MPE00000: PAID<br>+Copy Claim Correct Claim CReco | submit the claim for<br>reconsideration with appli<br>attachments. | cable                                                   |                                                         |  |  |  |
|----------------------------------------------------------------|--------------------------------------------------------------------|---------------------------------------------------------|---------------------------------------------------------|--|--|--|
| c                                                              | laim Accepted In Process                                           | Paid                                                    |                                                         |  |  |  |
| Member Name:<br>Jan Doe<br>Member ID:                          | Ref/Acct No.:<br>RHMC00000<br>Sequences                            | DOS Range:<br>04/03/2019 - 04/03/2019<br>Received Date: | DOS Range:<br>04/03/2019 - 04/03/2019<br>Received Date: |  |  |  |
| U0000000000                                                    | RIVER HELP ME CENTER                                               | 04/08/2019                                              | 04/08/2019                                              |  |  |  |
| Member DOB:<br>03/21/1990                                      | Servicing NPI:                                                     | Billed Amount:<br>\$2,378.00                            |                                                         |  |  |  |
| Service Lines                                                  |                                                                    |                                                         |                                                         |  |  |  |
| Line DOS Proc Dr                                               | Place of<br>Additions Service Charged                              | Payment Payment Amount Date Check No Status             | Payment                                                 |  |  |  |

| Line | DOS        | Proc | Dx    | Modifiers | Service | Charged    | Amount     | Date       | Check No. | Status | Codes |
|------|------------|------|-------|-----------|---------|------------|------------|------------|-----------|--------|-------|
| 1    | 04/03/2019 | 920  | G4710 |           | 22      | \$2,378.00 | \$1,068.87 | 04/15/2019 |           | S PAID | AA,92 |

#### **Reconsider Claim**

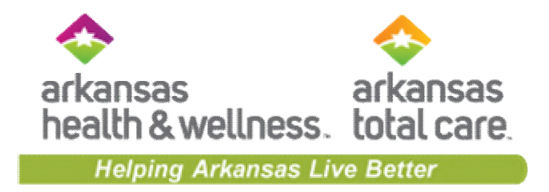

| Back to home Claim Details                             |             |           |       |                                                                                                    |                         |            |                   |                 |                          |            |                  |
|--------------------------------------------------------|-------------|-----------|-------|----------------------------------------------------------------------------------------------------|-------------------------|------------|-------------------|-----------------|--------------------------|------------|------------------|
| 🚯 Clair                                                | m : #S0001  | MPE00000: | PAID  | -                                                                                                    |                         |            |                   |                 |                          |            |                  |
| +Copy Claim                                            |             |           |       |                                                                                                    |                         |            |                   |                 |                          |            |                  |
|                                                        |             |           |       | Reconsio                                                                                                    | der Clain<br>00MPE00000 | n<br>):    |                   |                 | ×                        |            |                  |
| Member                                                 |             |           |       | For reconsiderations only. Not for appeals/Claim disputes<br>Example: If an authorization was not obtained and/or you need to review for<br>medical necessity, submit an appeal.<br>Any submission on this form will be treated as a reconsideration. |                         |            |                   |                 |                          |            |                  |
| Jan Do                                                 | Name:<br>De |           |       | Please refer to your Provider Manual.                                                                                                    |                         |            |                   |                 |                          |            |                  |
| Member ID:<br>U0000000000<br>Member DOB:<br>03/21/1990 |             |           |       | Reconsiderat<br>Select Reco                                                                                                    | tion Type               | vpe V      | _                 |                 | Select your<br>Type, the | Reconsider | ration<br>mit    |
| Service Lines                                          |             |           |       |                                                                                                    |                         |            |                   |                 |                          |            |                  |
| Line                                                   | DOS         | Proc      | Dx    | Modifiers                                                                                                    | Place of<br>Service     | Charged    | Payment<br>Amount | Payment<br>Date | Check No.                | Status     | Payment<br>Codes |
| 1                                                      | 04/03/2019  | 920       | G4710 |                                                                                                    | 22                      | \$2,378.00 | \$1,066.87        | 04/15/2019      |                          | S PAID     | AA,92            |

#### **Reconsideration Type**

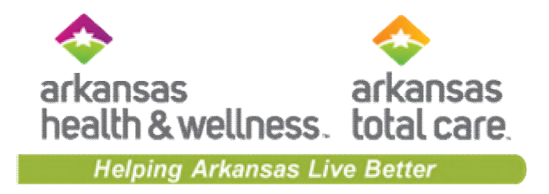

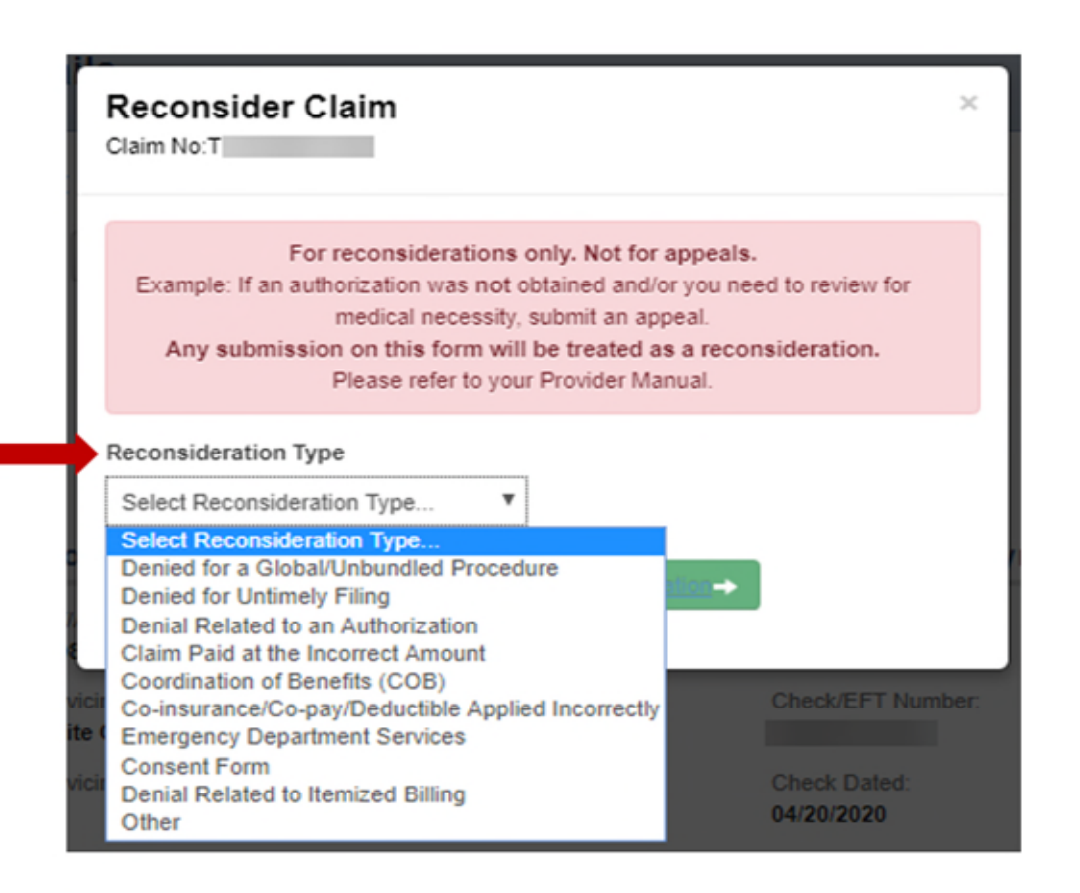

#### **Reconsideration Form**

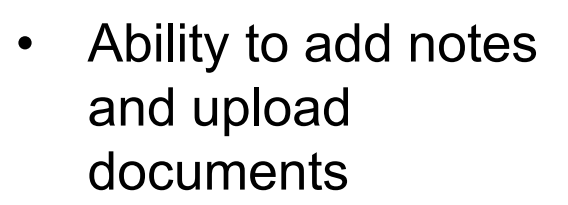

 This form is dynamic; depending on the type selected, notes and/or documents may be required

| orm                                                                                                    | Helping Arkansas Live Better                                                                                                    |  |  |  |  |  |
|----------------------------------------------------------------------------------------------------|----------------------------------------------------------------------------------------------------|--|--|--|--|--|
| Reconsider Claim                                                                                                    | × Reconsider Claim ×                                                                                                    |  |  |  |  |  |
| For reconsiderations only. Not for appeals/Claim disputes<br>Example: If an authorization was not obtained and/or you need to review for<br>medical necessity, submit an appeal.<br>Any submission on this form will be treated as a reconsideration.<br>Please refer to your Provider Manual. | For reconsiderations only. Not for appeals/Claim disputes<br>Example: If an authorization was not obtained and/or you need to review for<br>medical necessity, submit an appeal.<br>Any submission on this form will be treated as a reconsideration.<br>Please refer to your Provider Manual. |  |  |  |  |  |
| Reconsideration Type Other Notes Brief Explanation Required                                                                                                    | Reconsideration Type Denied for Untimely Filing Notes Brief Explanation                                                                                                    |  |  |  |  |  |
| 500 Character Limit<br>Upload Documents<br>Choose Files<br>Uploaded Files                                                                                                    | 500 Character Limit<br>Upload Documents<br>Proof of Timely Filing attachment Required<br>Choose Files<br>Uploaded Files                                                                                                    |  |  |  |  |  |
| Email Updates Check here to receive email status updates for this reconsideration. Please upload files less than 10MB each. Supported file formats are PDF, TIFF, TI JPEG, and JPG. Cancel                                                                                                    | Email Updates  Check here to receive email status updates for this reconsideration.  F.  Please upload files less than 10MB each. Supported file formats are PDF, TIFF, TIF, JPEG, and JPG.  Cancel                                                                                            |  |  |  |  |  |

arkansas

. .

arkansas
## **Reconsideration Form** continued

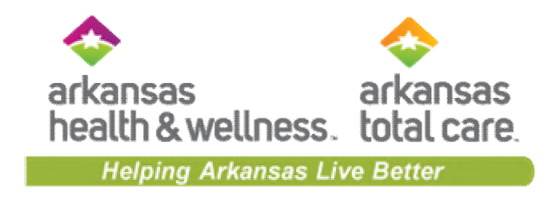

- Providers are able to opt in or ۲ out of email updates using the Email Updates checkbox.
- Email updates are triggered ٠ when Reconsideration Letters are posted
- Portal user's email address • populates from portal
  - Not editable on form  $\cap$
  - Emails will only generate for Ο submitted cases

| Reconsider Claim                                                                                                    | ×    |                                      |
|----------------------------------------------------------------------------------------------------|------|--------------------------------------|
|                                                                                                    | - 1  |                                      |
| For reconsiderations only. Not for appeals.<br>Example: If an authorization was not obtained and/or you need to review for<br>medical necessity, submit an appeal.<br>Any submission on this form will be treated as a reconsideration.<br>Please refer to your Provider Manual. |      |                                      |
| Reconsideration Type                                                                                                    |      |                                      |
| Other 🔻                                                                                                    |      |                                      |
| Notes<br>Srid Evolution Required                                                                                                    |      |                                      |
|                                                                                                    | Pa   |                                      |
|                                                                                                    |      |                                      |
|                                                                                                    |      |                                      |
|                                                                                                    |      |                                      |
|                                                                                                    |      |                                      |
| 500 Character Limit                                                                                                    |      |                                      |
| Upload Documents                                                                                                    |      |                                      |
| Choose Files                                                                                                    | 0    | Click Submit                         |
| Uploaded Files                                                                                                    |      | <ul> <li>after populating</li> </ul> |
| Email Updates                                                                                                    | 11 8 | all required                         |
| Check here to receive email status updates for this reconsideration.                                                                                                    |      | fields.                              |
| Please upload files less than 10MB each. Supported file formats are POP, TIFF, 1<br>JPEQ, and JPQ.                                                                                                    | ne,  |                                      |
|                                                                                                    |      |                                      |

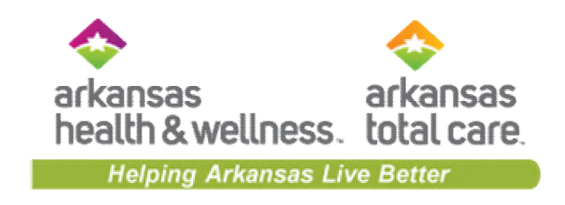

#### **Reconsideration in Process**

| Back to Claims                                               | Claim Details                                                           |                                                  |                                                                           |                   |       |                                                                                                    |
|--------------------------------------------------------------|-------------------------------------------------------------------------|--------------------------------------------------|---------------------------------------------------------------------------|-------------------|-------|----------------------------------------------------------------------------------------------------|
| Claim #T                                                     | : Denied                                                                |                                                  |                                                                           |                   |       |                                                                                                    |
|                                                              |                                                                         |                                                  | RECONSIDERATION                                                           | -                 |       |                                                                                                    |
| C:<br>Reconsideratio                                         | aim Accepted In Process                                                 | Denied                                           | In Process Ou                                                             | -O<br>Dutcome TBD |       | Click the<br>paperclip icc<br>to view<br>document(s)                                                      |
| C:<br>Reconsideratio<br>Created Date                         | aim Accepted In Process on Details Type                                 | Denied<br>Current Status                         | In Process Or<br>Reconsideration Number                                   | -O<br>Dutcome TBD | Tools | Click the<br>paperclip icc<br>to view<br>document(s)<br>submitted fo                                      |
| Ci<br>Reconsideratio<br>Created Date<br>02/27/2020           | aim Accepted In Process In Process Type General Correspondence          | Denied<br>Current Status<br>In Progress          | In Process Ou<br>Reconsideration Number<br>S-69096                        | -O<br>butcome TBD | Tools | Click the<br>paperclip ic<br>to view<br>document(s<br>submitted fo<br>the<br>reconsidera                  |
| Ci<br>Reconsideratio<br>Created Date<br>02/27/2020<br>Member | aim Accepted In Process on Details Type General Correspondence Provider | Denied<br>Current Status<br>In Progress<br>Claim | In Process Or<br>Reconsideration Number<br>S-69096<br>Most Recent Payment | -O<br>Dutcome TBD | Tools | Click the<br>paperclip ic<br>to view<br>document(s<br>submitted fo<br>the<br>reconsidera<br>request, or t |

#### **Finalized Reconsideration**

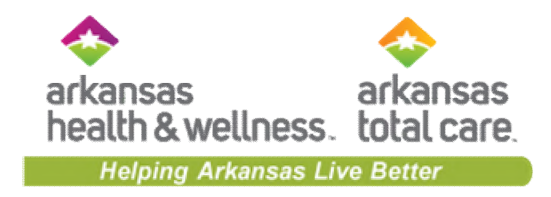

| +     | Claim #T                 | Correct Ci        | in C       | enied<br>Plecansider Cla | in.                 |                           |             |                            |                      |              |                  |
|-------|--------------------------|-------------------|------------|--------------------------|---------------------|---------------------------|-------------|----------------------------|----------------------|--------------|------------------|
|       | Ca                       | Ø                 | 4          | Di Proce                 | )                   |                           |             | le Precess                 | nscent               | in           | ]                |
| Crea  | onsideration<br>And Date | n Details<br>Type | •          |                          |                     | Current Stat              | tue .       | Reconsideration            | Number               |              | Toole            |
| 02/5  | 42020                    | Gene              | ral Corres | pondence                 |                     | Upheid                    |             | 5-67896                    |                      |              |                  |
| Mer   | nber                     |                   | Provi      | der                      |                     | Claim                     |             | Most Recent                | Paymen               | t            |                  |
| Marri | ber Name:                |                   | RefAcc     | No.:                     |                     | DOS Range                 |             | Payment Date:              |                      | Paid Claim A | mount            |
| Marri | er ID.                   |                   | Service    | g Provider.              |                     | Received Date:            | 52629       | Check/EFT Numb             | or.                  | Total Check  | Amount           |
| -     |                          |                   |            |                          |                     | 01/08/2020                |             |                            |                      | \$955.06     |                  |
| Ulani | ker DOB.                 |                   | Service    | g NPL                    |                     | Billed Amount:<br>\$38.00 |             | Check Dated:<br>01/13/2020 |                      |              |                  |
| iervi | ce Lines                 |                   |            |                          |                     |                           |             |                            |                      |              |                  |
| Line  | 005                      | Proc              | Dx         | Modifiers                | Place of<br>Service | Charged                   | Paid Amount | Payment<br>Date            | Check/EF<br>T Number | Status       | Payment<br>Codes |
| 1     | 01/03/2020               | 90666             | 223        | EP, TJ                   | 11                  | \$38.00                   | \$0.00      | 02/25/2020                 |                      | O DENY       | 01               |
|       | 01/05/2020               | 90666             | 223        | EP; TJ                   | 11                  | \$38.00                   | \$0.00      | 02/25/2020                 |                      | O DENY       |                  |
|       | 01/03/2020               | 90666             | 223        | EP, TJ                   | 11                  | (538.00)                  | \$0.00      | 02/25/2020                 |                      | Ø PND        |                  |
|       | 01/03/2020               | 90888             | 223        | EP, TJ                   | 11                  | \$36.00                   | \$0.00      | 01/14/2020                 | 08000012<br>6623     | Ø PAID       |                  |
|       |                          |                   |            |                          |                     |                           |             |                            |                      |              |                  |
| Der   | Ial Code                 | Der               | konpition  |                          |                     |                           |             |                            |                      |              |                  |

The reconsideration outcome will be available once the reconsideration is finalized.

#### Back to Claims

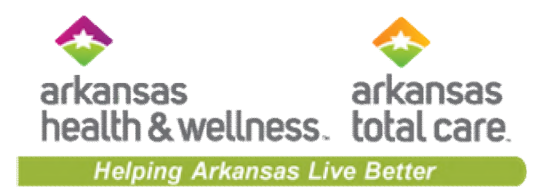

| Back to Claims Claim Details                                                                     | 3                                           |                                       |  |
|--------------------------------------------------------------------------------------------------|---------------------------------------------|---------------------------------------|--|
| Clain #S000MPE00000: PAIL Copy Click Back to Claims to return to the Claims Click Summary screen | Claim Accepted In Process                   | Paid                                  |  |
| Member                                                                                           | Provider                                    | Claim                                 |  |
| Member Name:<br>Jan Doe                                                                          | Ref/Acct No.:<br>RHMC00000                  | DOS Range:<br>04/03/2019 - 04/03/2019 |  |
| Member ID:<br>U0000000000                                                                        | Servicing Provider:<br>RIVER HELP ME CENTER | Received Date:<br>04/08/2019          |  |
| Member DOB:<br>03/21/1990                                                                        | Servicing NPI:                              | Billed Amount:<br>\$2,378.00          |  |
| Sorvice Lines                                                                                    |                                             |                                       |  |

| ~        |    |       |    |   |   | _  | _ |
|----------|----|-------|----|---|---|----|---|
| <b>S</b> | on |       | 00 |   | n | 0  | e |
| 3        |    | V I I | 60 |   |   | С. | - |
| -        |    |       |    | _ |   | -  | - |

| Line | DOS        | Proc | Dx    | Modifiers | Place of<br>Service | Charged    | Payment<br>Amount | Payment<br>Date | Check No. | Status | Payment<br>Codes |
|------|------------|------|-------|-----------|---------------------|------------|-------------------|-----------------|-----------|--------|------------------|
| 1    | 04/03/2019 | 920  | G4710 |           | 22                  | \$2,378.00 | \$1,066.87        | 04/15/2019      |           | S PAID | AA,92            |

#### Saved Claims

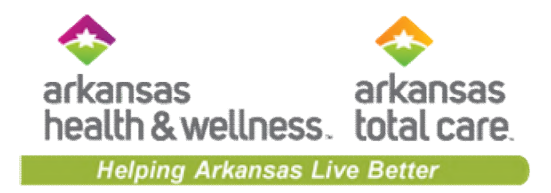

| Viewing Claims Fo                                 | The <b>Save</b><br>that were        | d tab contair<br>created, but | ns drafts of claims<br>t never submitted.                                             | • 60                                                                |                               | 1 Upload E                                                      | DI 👩 C                           | reate Claim |
|---------------------------------------------------|-------------------------------------|-------------------------------|---------------------------------------------------------------------------------------|---------------------------------------------------------------------|-------------------------------|-----------------------------------------------------------------|----------------------------------|-------------|
| Claims<br>Claims listed below har<br>Drafts Profe | Individual<br>ve missing informatio | Sayed Submit                  | ted Batch Payr<br>ck 'Edit' to view a claim, then fix<br>Institutional Ready to be \$ | nent History My Dow<br>any errors or complete it befor<br>submitted | vnloads<br>Fre submit<br>ORIC | draft allows you<br><b>Delete</b> as neede<br>Ig the hyperlinks | to <b>Edit</b><br>d by<br>below. |             |
| CREATED †                                         | The follo                           | owing tabs co                 | ntain claim                                                                           | ID ‡                                                                | CLAIM#:                       | CHARGES ‡                                                       |                                  |             |
| 09/11/2016                                        | drafts th                           | at were fully                 | completed,                                                                            | 445566777                                                           |                               | \$0.00                                                          | Edit                             | Delete      |
| 09/10/2016                                        | ud                                  | t never subm                  | intted.                                                                               | 001122333                                                           |                               | \$0.00                                                          | Edit                             | Delete      |
| 09/03/2016                                        | CMS-1500                            | 261444555                     | NACK JICOLSON                                                                         | 554433111                                                           |                               | \$77.68                                                         | Edit                             | Delete      |
| 08/30/2016                                        | CMS-1500                            | 261555666                     | DIN VIESEL                                                                            | 357148629                                                           |                               | \$100.46                                                        | Edit                             | Delete      |

## **Submitted Claims**

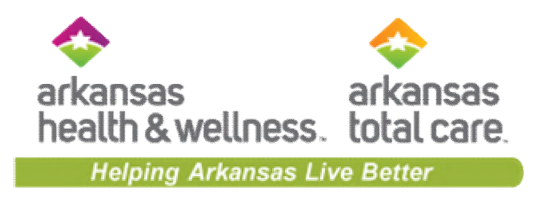

| Claims       | ≡Indiv | /idual       | Saved   | Submitted           | Batch                                    | Payment                                   | History                         | My Downloads | Claims Audit Tool | ]                   | Q Filter           |
|--------------|--------|--------------|---------|---------------------|------------------------------------------|-------------------------------------------|---------------------------------|--------------|-------------------|---------------------|--------------------|
| SUBMITTED ST | ATUS † | DATE<br>SUBN | ITTED ( | Th<br>individ<br>th | e <b>Subm</b> i<br>ual clain<br>e Secure | i <b>tted</b> tab<br>ns submit<br>Provide | display<br>tted thr<br>r Portal | s<br>rough   | MEMBER<br>ID ‡    | ORIGINAL<br>CLAIM#1 | TOTAL<br>CHARGES 1 |
| <b>.</b>     |        | 04/12/       | 2019    | 814517214           | P851IM                                   | E14544                                    | CMS-1                           | 500 JOHN D   | DE                | 001122333           | \$442.50           |
| de           |        | 04/09/       | 2019    | 814470108           | P951IM                                   | E14641                                    | CMS-1                           | 500 JAMES    | OOE               | 445566777           | \$1,040.00         |
| G            |        | 04/09/       | 2019    | 814464082           | P546IM                                   | E23541                                    | CMS-1                           | 500 JAMES    | OCE               | 001122333           | \$5,600.00         |
| .de          |        | 04/05/       | 2019    | 814432365           | P756IM                                   | E42154                                    | CMS-1                           | 500 JAMES    | OCE               | 445566777           | \$202.00           |
| <b>.</b>     |        | 04/04/       | 2019    | 814414968           | P711IM                                   | E33333                                    | CMS-1                           | 500 JOHN D   | DE                | 001122333           | \$405.23           |
| de           |        | 04/04/       | 2019    | 814410402           | P822IM                                   | E11111                                    | CMS-1                           | 500 JOHN D   | DE                | 445566777           | \$162.00           |
| -            |        | 04/04/       | 2019    | 814410302           | P810IM                                   | E21212                                    | CMS-1                           | 500 JANE DO  | Œ                 | 001122333           | \$1,890.00         |
| de la        |        | 04/04/       | 2019    | 814410171           | P712IM                                   | E12345                                    | CMS-1                           | 500 JANE DO  | DE                | 445566777           | \$1,890.00         |

#### Claims – Batch

arkansas arkansas health & wellness. total care. Helping Arkansas Live Better

|         |                  |                                                                                                    | Eligibili                                                    | 🔔<br>y Patients              | Authorizations Clu                                            | S Messaging                                                                                        |                                                                                         |
|---------|------------------|----------------------------------------------------------------------------------------------------|--------------------------------------------------------------|------------------------------|---------------------------------------------------------------|----------------------------------------------------------------------------------------------------|-----------------------------------------------------------------------------------------|
| Viewing | Claims For: TIN  | Plan Type                                                                                                    | ~ G                                                          | •                            |                                                               | 👔 Upload EDI                                                                                       | 🔓 Create Claim                                                                          |
| Cla     |                  | Saved Submitted Batch                                                                                                | Payment History                                              | My Downloads                 | Claims Audit Too                                              | k                                                                                                  |                                                                                         |
| Batc    | h Claims Uplo    | ad                                                                                                    |                                                              |                              | Resou                                                         | ces                                                                                                |                                                                                         |
| 1.      | Check your codes | ISA05 = ZZ, ISA06 = WebBatch or WEB<br>421406317, GS02 = WebBatch or WEB<br>additional EDI information, please refer | BATCH, ISA07 = 30, I<br>BATCH, GS03 = 42140<br>to Resources. | SA08 =<br>06317. For         | Please note t<br>claims files or<br>are not famili            | hat we currently acce<br>nly. We apply HIPAA<br>ar with generating or                              | ept formatted 837<br>level 5 edits. If you<br>submitting an 837 file.                   |
| 2.      | File Type        | 8371 837P<br>Please choose a file format of .dat, .edi,                                                              | or .txt no larger than 5                                     | MB.                          | please use a<br>submission n<br>claims submi<br>which to subr | clearinghouse or our<br>nodule. We are contin<br>ssion tools to allow yo<br>nit claims to use dire | single claims<br>nually developing new<br>ou other formats by<br>ctly both individually |
| 3.      | Upload File:     | Choose File No file chosen                                                                                           |                                                              |                              | Compan                                                        | ion Guides                                                                                         | >                                                                                       |
|         |                  | File name should be 50 chars or less an<br>following special characters: ~!@#\$%^8<br>less.                          | d should not contain a $()?/{[]" +:;}$ and be 5              | ny of the<br>) characters or | Batch Cl                                                      | aims FAQs                                                                                          | >                                                                                       |
| 4.      |                  |                                                                                                    |                                                              | <u> 5.000</u> +              |                                                               |                                                                                                    |                                                                                         |

#### Claims – Batch

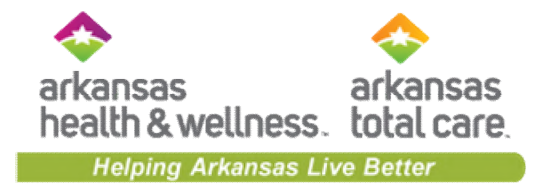

|                                                      |                              | -                                            |                                                  |                            | 1 1                                                 | 2                                                                                                    | 8                                                     |                                              | •                                            |          |                                                                    |
|------------------------------------------------------|------------------------------|----------------------------------------------|--------------------------------------------------|----------------------------|-----------------------------------------------------|----------------------------------------------------------------------------------------------------|-------------------------------------------------------|----------------------------------------------|----------------------------------------------|----------|--------------------------------------------------------------------|
| he Batch                                             | tab dis                      | plays 837 fi                                 | iles that we                                     | ere uploade                | ed be                                               | And a second second second second second second second second second second second second second second second | and a second second                                   |                                              |                                              |          |                                                                    |
| a portal.                                            | A copy                       | of the 999                                   | , TA1 and/c                                      | or Audit                   |                                                     |                                                                                                    |                                                       |                                              | -                                            |          |                                                                    |
| esponse fi                                           | iles dis                     | play for do                                  | wnload.                                          |                            | 60                                                  |                                                                                                    | D Upload E                                            | DI 💽 🖬                                       | eate Claim                                   |          |                                                                    |
|                                                      |                              |                                              |                                                  |                            | -                                                   |                                                                                                    |                                                       |                                              | -                                            |          |                                                                    |
|                                                      |                              | 1                                            |                                                  | n n                        |                                                     |                                                                                                    |                                                       |                                              |                                              |          |                                                                    |
| Claims                                               | ≡ Individe                   | al Saved Su                                  | bmitted Batch                                    | Recurring                  | Payment History                                     | My Downloads                                                                                                   | Claims Audit Tool                                     |                                              |                                              |          |                                                                    |
|                                                      |                              |                                              | _                                                | -                          |                                                     |                                                                                                    |                                                       |                                              |                                              |          |                                                                    |
| Start Date                                           | le:                          |                                              | End Date:                                        |                            |                                                     |                                                                                                    |                                                       |                                              |                                              |          |                                                                    |
| 12/31/2                                              | 019                          |                                              | 01/31/2020                                       |                            |                                                     |                                                                                                    |                                                       |                                              |                                              |          |                                                                    |
| Date spa                                             | an limited to a              | 1-month period.                              |                                                  |                            |                                                     |                                                                                                    |                                                       |                                              |                                              |          |                                                                    |
| Confirma                                             | stion #. B                   | atch Claim Status:                           |                                                  |                            |                                                     |                                                                                                    |                                                       |                                              |                                              |          |                                                                    |
|                                                      |                              | ALL.                                         | •                                                | Search                     |                                                     |                                                                                                    |                                                       |                                              |                                              |          |                                                                    |
| The last 24                                          | 4 months of bat              | ch claims submission di                      | ata is available online. P                       | fassing the format verific | cation process is not a gu                          | arantee of claim(s) pays                                                                                       | nent. Claim(x) payment is o                           | ontingent upon                               |                                              |          |                                                                    |
| 3004780y 0                                           | if stata submitte            | d. You will receive an er                    | planation of payment (E                          | JOP) or 835 for your sia   | ims submission dependin                             | g in your contract array                                                                                       | igement.                                              |                                              |                                              |          |                                                                    |
| For question                                         | ons regarding e              | rors please contact the                      | health plan.                                     |                            |                                                     |                                                                                                    |                                                       |                                              |                                              |          |                                                                    |
|                                                      |                              |                                              |                                                  |                            |                                                     |                                                                                                    |                                                       |                                              |                                              |          |                                                                    |
|                                                      |                              |                                              |                                                  |                            |                                                     |                                                                                                    | _                                                     |                                              | -                                            |          |                                                                    |
| DATE                                                 | TYPE                         | CONFIRMATION                                 | FILE NAME                                        |                            |                                                     | STATUS                                                                                                    |                                                       |                                              | ALLOW THE                                    |          |                                                                    |
|                                                      |                              |                                              |                                                  |                            |                                                     |                                                                                                    | 997/999 FILE                                          | IA1 FILE                                     | AUDULT FILE                                  |          |                                                                    |
| 04/03/2020                                           |                              |                                              |                                                  |                            |                                                     |                                                                                                    | 997/999 FILE                                          | TATFILE                                      | AUGHT FILE                                   |          | Click Download to                                                  |
| 01/03/2020                                           | 837P                         | 51190627                                     | 51190627_                                        |                            | 1.3.20.DAT                                          | ACCEPTED                                                                                                    | Download                                              | Download                                     | Download                                     | <b>.</b> | Click Download to<br>export the respect                            |
| 01/07/2020                                           | 837P                         | 51190627                                     | 51190627_                                        |                            | 1.3.20.DAT                                          | ACCEPTED                                                                                                    | Download                                              | Download<br>Download                         | Download                                     | ۰        | Click <b>Download</b> to<br>export the respect<br>file for review. |
| 01/07/2020                                           | 837P<br>837P                 | 51190627<br>51191189                         | 51190627_<br>51191189_                           |                            | 1.3.20.DAT<br>.7.20.DAT                             | ACCEPTED<br>PARTIAL_REJ                                                                                        | Download<br>Dec1 Download                             | Download<br>Download                         | Download<br>Download                         | ۹        | Click <b>Download</b> to<br>export the respect<br>file for review. |
| 01/07/2020                                           | 837P<br>837P<br>837P         | 51190627<br>51191189<br>51191206             | 51190627_<br>51191189_<br>51191206_              |                            | 1.3.20.DAT<br>.7.20.DAT<br>.7.20.DAT                | ACCEPTED<br>PARTIAL_REJ<br>ACCEPTED                                                                            | 997/999 FiLE<br>Download<br>JECT Download<br>Download | Download<br>Download<br>Download             | Download<br>Download<br>Download             | •        | Click <b>Download</b> to<br>export the respect<br>file for review. |
| 01/07/2020<br>01/07/2020<br>01/21/2020               | 837P<br>837P<br>837P<br>837P | 51190627<br>51191189<br>51191206<br>51193483 | 51190627_<br>51191189_<br>51191206_<br>51193483_ |                            | 1.3.20.DAT<br>.7.20.DAT<br>.7.20.DAT<br>1.21.20.DAT | ACCEPTED<br>PARTIAL_REJ<br>ACCEPTED<br>PARTIAL_REJ                                                             | P97/999 File<br>Download<br>Download<br>Download      | Download<br>Download<br>Download<br>Download | Download<br>Download<br>Download<br>Download | <b></b>  | Click <b>Download</b> to<br>export the respect<br>file for review. |
| 01/07/2020<br>01/07/2020<br>01/07/2020<br>01/21/2020 | 837P<br>837P<br>837P<br>837P | 51190627<br>51191189<br>51191206<br>51193483 | 61190627_<br>61191189_<br>61191206_<br>61193483_ |                            | 1.3.20.DAT<br>.7.20.DAT<br>.7.20.DAT<br>1.21.20.DAT | ACCEPTED<br>PARTIAL_REJ<br>ACCEPTED<br>PARTIAL_REJ                                                             | 997/999 File<br>Download<br>Dect Download<br>Download | Download<br>Download<br>Download<br>Download | Download<br>Download<br>Download<br>Download | 4        | Click <b>Download</b> to<br>export the respect<br>file for review. |

## **Payment History**

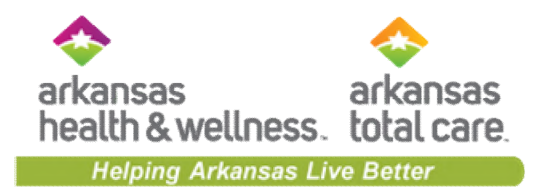

| Claims                                                   | Individual Saved                                                          | Submitted Batch Payn  | nent History My Downloads Claim                       | s Audit Tool                                    | Q, Filter  |
|----------------------------------------------------------|---------------------------------------------------------------------------|-----------------------|-------------------------------------------------------|-------------------------------------------------|------------|
| Transacti<br>I activity posted to<br>structions: To view | ONS<br>your account between 03/15/2<br>v transaction details, click the c | 2019 and 04/15/2019 . | The <b>Payment History</b> tab<br>explanations of pay | includes check history<br>ment (EOP) per check. | and        |
| CHECK DATE 1                                             | CHECK NUMBER [                                                            | CHECK CLEAR DATE [    | MAILING ADDRESS :                                     | PAYMENT AMOUNT 1                                | PAYEE_ID ; |
| 04/15/2019                                               | 0902008445                                                                | EFT                   | 1234 ANYWHERE .<br>LITTLE ROCK, AR 72204-2228         | \$90.89                                         | G YXSJ     |
| 04/15/2011 Clie                                          | ck on a check date                                                        |                       | 1234 ANYWHERE<br>LITTLE ROCK, AR 72204-2228           | \$459.00                                        | G ZDGE     |
| 04/15/2011                                               | information.                                                              |                       | 1234 ANYWHERE<br>LITTLE ROCK, AR 72204-2228           | \$0.00                                          | G YSBG     |
| 04/15/2019                                               | 0001787889                                                                |                       | 1234 ANYWHERE<br>LITTLE ROCK, AR 72204-2228           | \$476.77                                        | G YHFL     |
| 04/15/2019                                               | 0001788134                                                                |                       | 1234 ANYWHERE<br>LITTLE ROCK, AR 72204-2228           | \$487.02                                        | G VYRS     |
| 04/15/2019                                               | 0902008372                                                                | EFT                   | 1234 ANYWHERE<br>LITTLE ROCK, AR 72204-2228           | \$172.17                                        | G WOMJ     |
| 04/15/2019                                               | 0001788073                                                                |                       | 1234 ANYWHERE<br>LITTLE ROCK, AR 72204-2228           | \$519.28                                        | G FFNM     |
| 04/15/2019                                               | 0001787898                                                                |                       | 1234 ANYWHERE<br>LITTLE ROCK, AR 72204-2228           | \$471.08                                        | G YWYG     |
| 04/15/2019                                               | 0001788135                                                                |                       | 1234 ANYWHERE<br>LITTLE ROCK, AR 72204-2228           | \$874.61                                        | G YWQQ     |
| 04/15/2019                                               | 0001787670                                                                |                       | 1234 ANYWHERE<br>LITTLE ROCK, AR 72204-2228           | \$265.20                                        | G YXRC     |

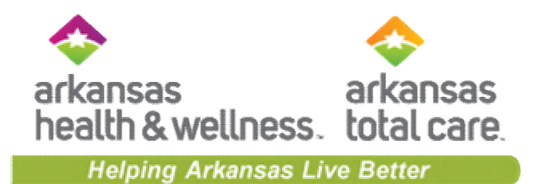

| Viewing Claims For : 123456789                                                                                                    | • 60                                                         |                     | 👔 Upload EDI 💋          | Create Claim |
|----------------------------------------------------------------------------------------------------|--------------------------------------------------------------|---------------------|-------------------------|--------------|
| Explanation of Payment Dataile                                                                                                    | The Explanation of Payment<br>details will display.          |                     |                         |              |
| Check/Trace Number: 0911223344 Check Date 09/20/2                                                                                                    | 2016                                                         | CK to Payments List | Download (Excel Format) | e Print      |
| Insured Name: JOHN DOE<br>Patient Name: JOHN DOE<br>Control Number: P366IME04807<br>Service Provider: PROVIDER NAME                                  | Group:<br>ID: 001122334<br>Account: 874566<br>NPI: 123456789 | iC788589<br>D       |                         |              |
| View Service Line Details<br>Insured Name: JANE DOE<br>Patient Name: JANE DOE<br>Control Number: 0367IN<br>Service Provider: PROVI                   | Group:<br>ID: 002244556<br>tion about<br>NPI: 123456789      | 7C788590<br>D       |                         |              |
| View Service Line Details<br>Insured Name: JUDITH DOE<br>Patient Name: JUDITH DOE<br>Control Number: P368IME04809<br>Service Provider: PROVIDER NAME | Group:<br>ID: 003355667<br>Account: 87658<br>NPI: 123456789  | 3C788410<br>0       |                         |              |

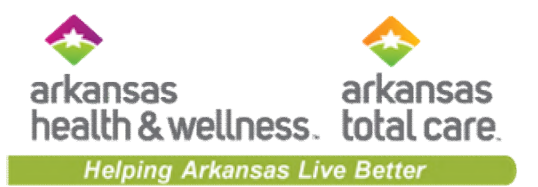

| Explan                                                                                                    | nation of                                                                     | Payn                 | nent l          | Deta  | ils              |                                                                      |                                                                      |                                         | Important I                      | nformation Ba                       | ok to Payments Lis         | a 🔺             | Download (E | xcel Forma     | t) 🌲 Print |
|----------------------------------------------------------------------------------------------------|-------------------------------------------------------------------------------|----------------------|-----------------|-------|------------------|----------------------------------------------------------------------|----------------------------------------------------------------------|-----------------------------------------|----------------------------------|-------------------------------------|----------------------------|-----------------|-------------|----------------|------------|
| neck/Trace                                                                                                    | Number: 0911                                                                  | 1223344              | Check           | Date  | 09/20/20         | 16                                                                   |                                                                      |                                         |                                  |                                     |                            |                 |             |                |            |
| Isured Name: JOHN DOE<br>Vatient Name: JOHN DOE<br>Control Number: P366IME04807<br>iervice Provider: PROVIDER NAME<br>Mew Service Line Details |                                                                               |                      |                 |       |                  | Group:<br>ID: 001122334<br>Account: 874566C788589<br>NPI: 1234567890 |                                                                      |                                         |                                  |                                     |                            |                 |             |                |            |
| Serv                                                                                                    | Date                                                                          | Diag#/<br>Drug#      | Proc#/<br>Proc2 | Mod   | Days/<br>Cnt Qty | Charged                                                              | Allowed                                                              | Deduct/<br>Copay                        | Coinsur                          | Discount/<br>Interest               | Med Allow/<br>Med Paid     | трр             | Denied      | Remit<br>Codes | Payment    |
| 10                                                                                                    | 08/16/2016                                                                    | 29590                | 99213           | AF    | 0/1              | 38.26                                                                | 33.27                                                                | 0.00/0.00                               | 0.00                             | 0.00/0.00                           | 0.00/0.00                  | 0.00            | 0.00        | 92             | 33.27      |
| 20                                                                                                    | 08/17/2016                                                                    | 29590                | 96372           | AF    | 0/1              | 22.59                                                                | 18.71                                                                | 0.00/0.00                               | 0.00                             | 0.00/0.00                           | 0.00/0.00                  | 0.00            | 0.00        | 92             | 18.71      |
| Sub Total:                                                                                                    |                                                                               |                      |                 |       |                  | \$60.85                                                              | \$51.98                                                              | \$0.00/\$0.00                           | \$0.00                           | \$0.00/\$0.00                       | \$0.00/\$0.00              | \$0.00          | \$0.00      |                | \$51.98    |
| PAID ACC                                                                                                    |                                                                               | CONTRA               | ONS<br>CTPRO    | ESSIN | IG GUIDE         | LINES                                                                | e                                                                    | The Rem<br>xplanatio                    | it Code<br>n for ea<br>b         | Description<br>Ch Remit<br>reakdown | ons provide<br>Code listec | es an<br>1 in t | he          |                |            |
| tient Name<br>ntrol Numb<br>rvice Provi                                                                                                    | e: JANE DOE<br>: JANE DOE<br>ber: P367IME(<br>ider: PROVIDI<br>e Line Details | 04808<br>Er nam      | E               |       |                  |                                                                      |                                                                      | Group:<br>ID: 002<br>Accoun<br>NPI: 12: | 244556<br>1: 8755770<br>34567890 | C788590                             |                            |                 |             |                |            |
| sured Name<br>atient Name<br>ontrol Numt<br>ervice Provi                                                                                       | e: JUDITH DOI<br>b: JUDITH DOI<br>ber: P368IME0<br>ider: PROVID               | E<br>04809<br>ER NAM | E               |       |                  |                                                                      | Group:<br>ID: 003355667<br>Account: 876588C788410<br>NPI: 1234567890 |                                         |                                  |                                     |                            |                 |             |                |            |

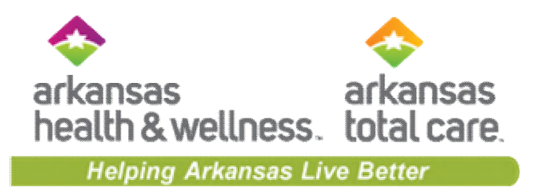

# Portal Functionality: Secure Messaging

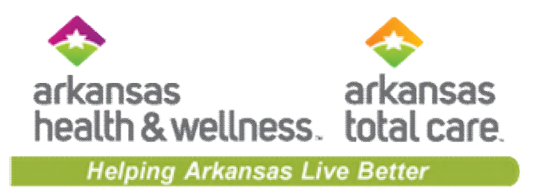

| eligibility Patients Authoria                                                                                                    | zations Claims Messaging                                                                                   |
|----------------------------------------------------------------------------------------------------|----------------------------------------------------------------------------------------------------|
| Viewing Dashboard For : TIN Plan Type                                                                                                    | Click<br>Messaging.                                                                                        |
| What you need to know about COVID.19:<br>Note: As of January 1, 2020, QualChoice Marketplace plans (AR Works and FFM) will be rebranded as<br>Ambetter. For information regarding services dated prior to 1/1, please utilize the QualChoice Member and<br>Provider My Account online portals. For information regarding services dated on or after 1/1, please use<br>the Ambetter Secure Member and Provider portals.                                                                                                    | Welcome           Add a TIN to My ACCOUNT         >                                                        |
| Quick Eligibility Check for Ambetter                                                                                                    | Manage Accounts ><br>Reports >                                                                             |
| Member ID Only         Bithdate           123456789 or Smith         mm/dd/yyyy         Check Eligibility                                                                                                    | Patient Analytics > Provider Analytics >                                                                   |
| Recent Claims         STATUS       RECEIVED DATE       MEMBER NAME       CLAIM NO.         Image: Object of the state of the state | Recent Activity Date Activity                                                                              |
|                                                                                                    | Go Paperless                                                                                               |
| Image: 08/11/2020           Image: 08/11/2020                                                                                                    | Empower your practice with electronic settlement.<br>Now you can receive EFT's and ERA's without investing |
| S 08/11/2020                                                                                                    | in new technology and without changes to current systems.<br>PaySpan Site                                  |
|                                                                                                    |                                                                                                    |

## Creating a Message

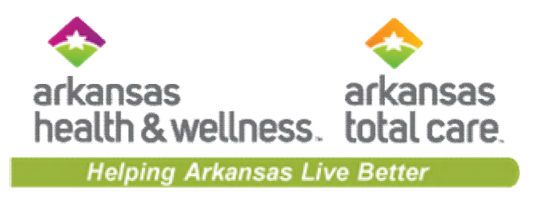

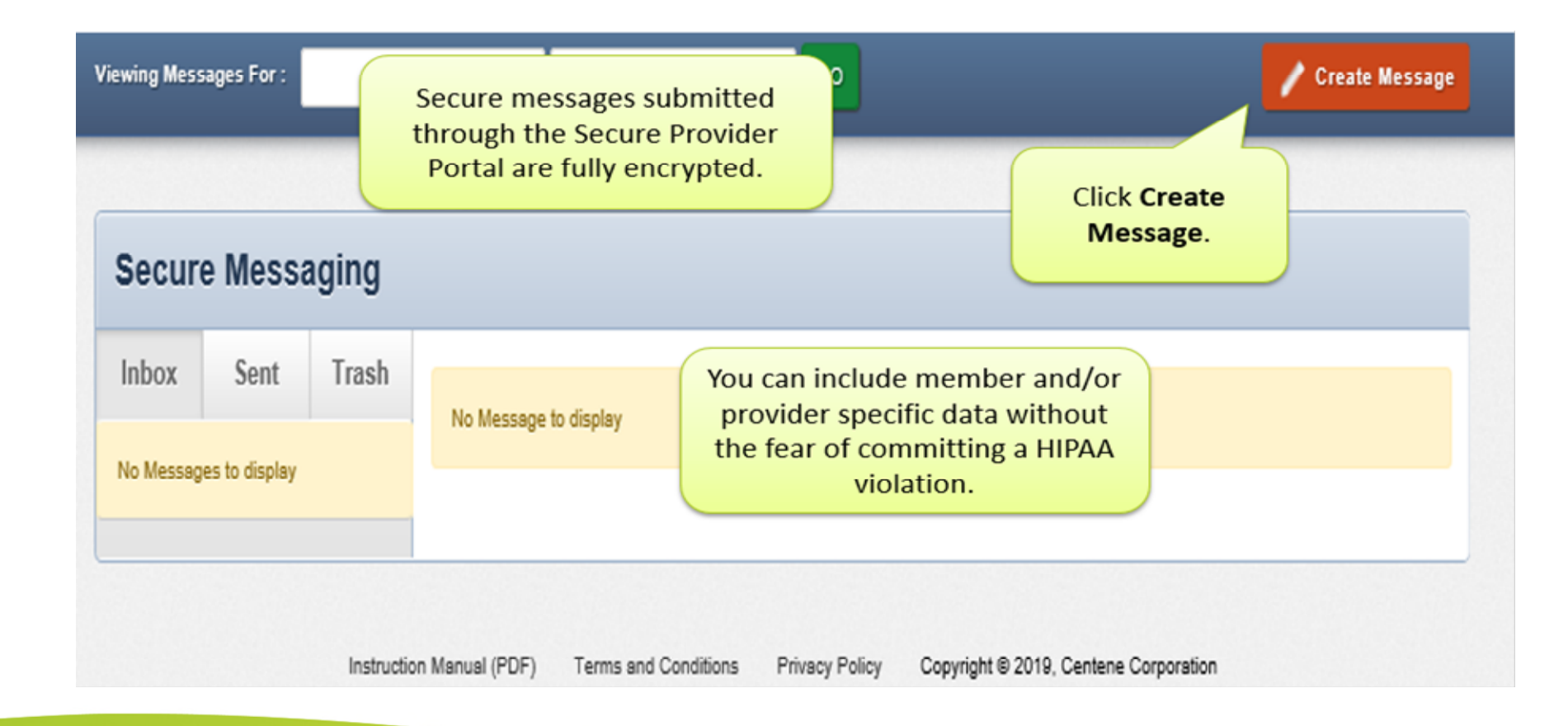

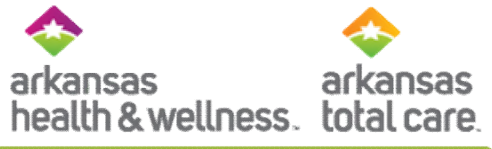

Helping Arkansas Live Better

|                        | E                                             | iii<br>ligibility | <u>.</u><br>Patients | Z<br>Authorizati | s<br>ons Claims | Messaging      |                            |
|------------------------|-----------------------------------------------|-------------------|----------------------|------------------|-----------------|----------------|----------------------------|
| Viewing Messages For : | TIN Plan Type                                 | ~                 | GO                   |                  |                 |                | Create Message             |
| New Message            |                                               |                   |                      |                  |                 |                |                            |
|                        |                                               | If you            | ur message           | is about a sp    | pecific member, | please include | their ID and Date of Birth |
| То                     | Ambetter of Arkansas 🗸                        | berow             |                      | Member ID        | 123456789       |                |                            |
| Subject                | Select a subject 🗸                            |                   | D                    | ate of Birth     | mm/dd/yyyy      |                |                            |
|                        | Select a subject                              |                   |                      |                  |                 |                |                            |
| Your Message           | Benefit Inquiry - Transportation              |                   |                      |                  |                 |                |                            |
|                        | Eligibility Inquiry                           |                   |                      |                  |                 |                |                            |
|                        | Claim Payment                                 |                   |                      |                  |                 |                |                            |
|                        | Claim Status                                  |                   |                      |                  |                 |                |                            |
|                        | Claim Adjustment                              |                   |                      |                  |                 |                |                            |
|                        | Contract Clarification                        |                   |                      |                  |                 |                |                            |
|                        | Contract Request                              |                   |                      |                  |                 |                |                            |
|                        | Provider Material                             |                   |                      |                  |                 |                |                            |
|                        | Provider Relations Visit Request              |                   |                      |                  | /               |                |                            |
|                        | Appeal                                        |                   |                      |                  |                 |                |                            |
|                        | Provider Demographic Correction/Update        |                   |                      |                  |                 |                |                            |
|                        | Member Connections Request - Member/Patient C | Dutreach          |                      |                  |                 |                |                            |
|                        | Provider Panel Question                       | Jac               | cy Policy            | Copyright        | © 2020, Centen  | e Corporation  |                            |
|                        | Member/Patient Problem                        |                   |                      |                  |                 |                |                            |
|                        | Benefit Inquiry - Benefit Limits/Copay        |                   |                      |                  |                 |                |                            |
|                        | Other                                         |                   |                      |                  |                 |                |                            |

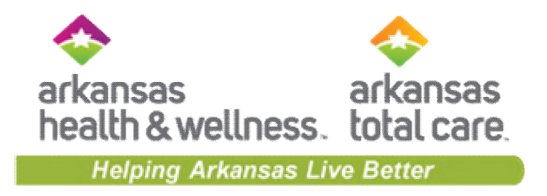

| New Message  | We've selected Claim Payment                                                                                                    |                                         |                                                           |
|--------------|----------------------------------------------------------------------------------------------------|-----------------------------------------|-----------------------------------------------------------|
|              | for this example.                                                                                                    | If your message is about a sp<br>below. | pecific member, please include their ID and Date of Birth |
| following    | text box. Be sure to                                                                                                    | Member ID                               | 123456789                                                 |
|              | needed.                                                                                                    | Date of Birth                           | mm/dd/yyyy                                                |
| Your Message | Hello,<br>I'm interested in getting set up for Electronic Fund<br>that?<br>Please advise,<br>Thank you<br>Click Send to submit<br>your message.<br>Send Cancel | s Transfers, how would I go abo         | put doing                                                 |

## **Message Confirmation**

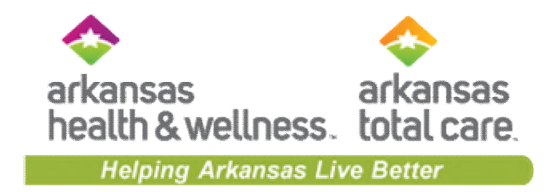

|              |                        |       |                       | iii<br>Eligibility | L.<br>Patients | Authorizations         | (S<br>Claims     | Messaging                |               |             |
|--------------|------------------------|-------|-----------------------|--------------------|----------------|------------------------|------------------|--------------------------|---------------|-------------|
| Viewing Mess | ages For :             |       | ۲                     | ۲                  |                |                        |                  |                          | / Crea        | ite Message |
| Secur        | e Mess                 | aging |                       |                    | п              | A confirr<br>nessage w | natior<br>as ser | n that yo<br>it will dis | our<br>splay. |             |
| Inbox        | Sent                   | Trash | Success! Message sent |                    |                |                        |                  |                          |               | ×           |
| No Messag    | No Messages to display |       |                       |                    |                |                        |                  |                          |               |             |
|              |                        |       | No Message to display |                    |                |                        |                  |                          |               |             |

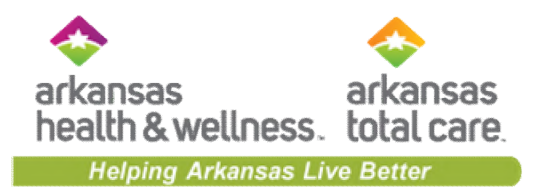

| liewing Das      | hboard For :   | ,                                       | A red notification icon with th<br>number of unread messages v<br>appear. | ne<br>vill Click Messa  | ging. |
|------------------|----------------|-----------------------------------------|---------------------------------------------------------------------------|-------------------------|-------|
| Quick I          | Eligibility Ch | eck<br><sub>tate</sub>                  |                                                                           | Welcome                 |       |
|                  | You'l          | l receive a respons<br>within 1 – 2 bus | e to your message<br>siness days.                                         | Add a TIN to My ACCOUNT | >     |
| Recent<br>STATUS | RECEIPT DATE   | MEMBER NAME                             | CLAIM NO.                                                                 | Reports                 | >     |
| 0                | 09/20/2016     | JOHN DOE                                | P555IME66666                                                              |                         |       |
| 0                | 09/20/2016     | JOHN DOE                                | P444IME55555                                                              | Recent Activity         |       |
| 0                | 09/18/2016     | JANE DOE                                | P333IME44444                                                              | a and                   |       |
| 0                | 09/05/2016     | JOHN DOE                                | P222IME33333                                                              |                         |       |
|                  |                |                                         | D1110050000                                                               |                         |       |

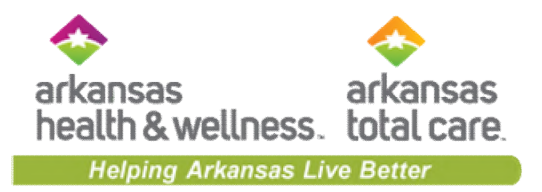

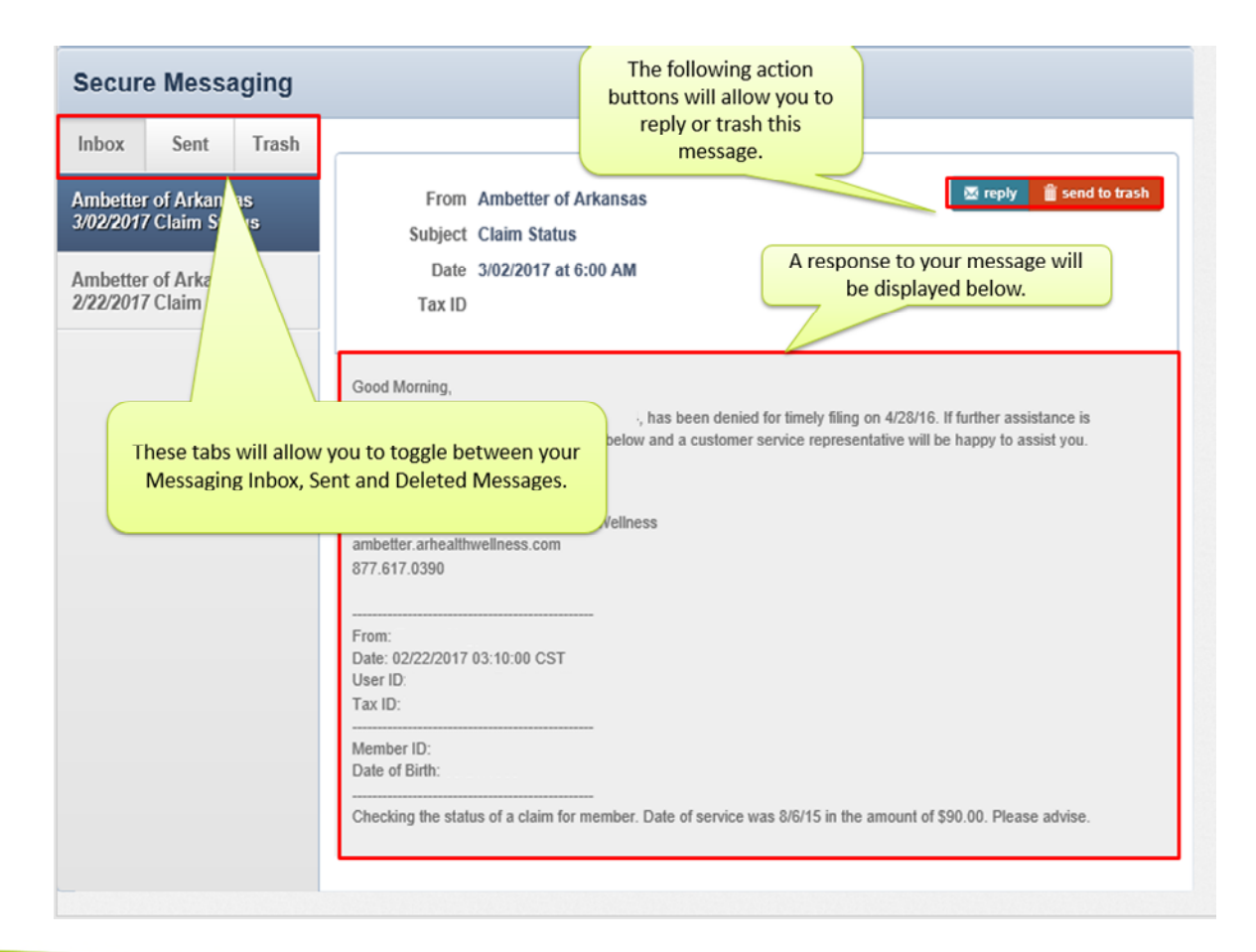

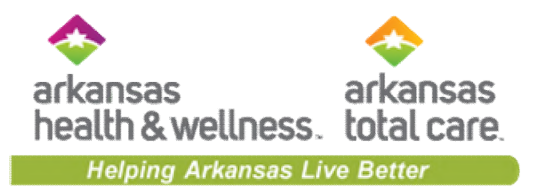

# Helpful Tips

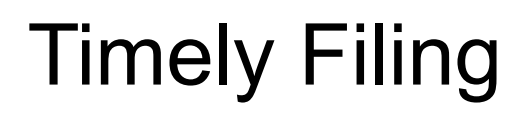

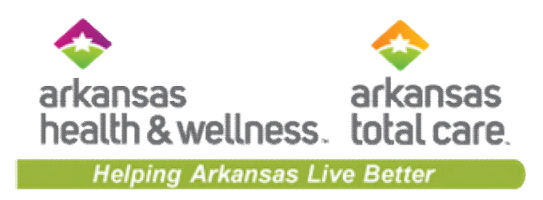

| Amb        | oetter         | Ally       | well           | Arkansas Total Care |                |  |  |
|------------|----------------|------------|----------------|---------------------|----------------|--|--|
| In-Network | Out of Network | In-Network | Out of Network | In-Network          | Out of Network |  |  |
| 180 days   | 90 days        | 180 days   | N/A            | 365 days            | 365 days       |  |  |

- Initial Claims: Days are calculated from the Date of Service to the date received by the health plan
  - For observation and inpatient stays, the date is calculated from the date of discharge

# **Claim Audit Tool**

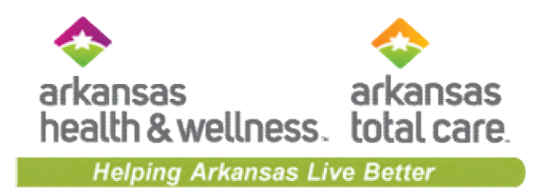

- Our organization provides a web-based code auditing reference tool designed to "mirror" how our code auditing software evaluates code combinations during the auditing of claims
- The tool offers several benefits:
  - Prospectively access the appropriate coding and supporting clinic edit clarifications for services before claims are submitted
  - Proactively determine appropriate code/code combination representing the service for accurate billing purposes
  - Retrospectively access the clinical edit clarifications on a denied claim for billed services after and Explanation of Payment (EOP) has been received

DISCLAIMER: This tool is used to apply coding logic ONLY. It will not take into account individual fee schedule reimbursement, authorization requirements, or other coverage considerations. Whether a code is reimbursable or covered is separate and outside of the intended use of this tool.

# Claim Audit Tool

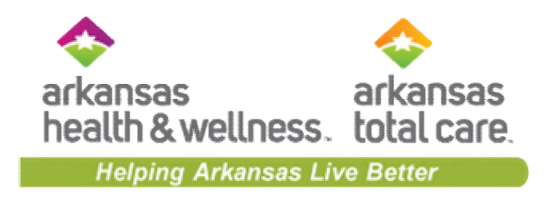

- Available through Secure Provider Portal
- Select the Claims tab, then Claims Audit Tool

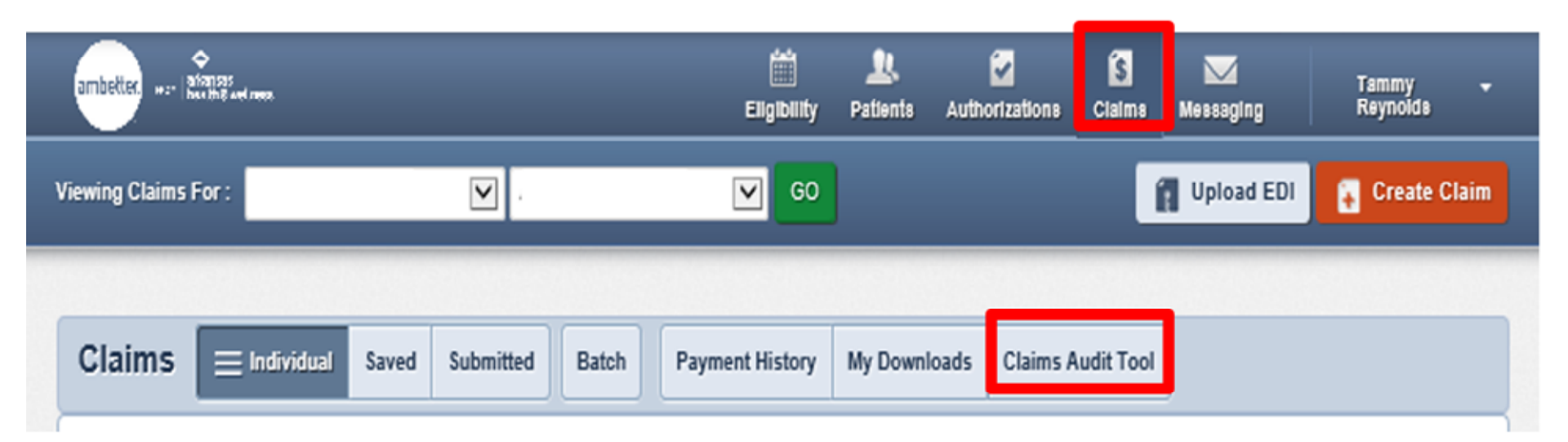

# **Claim Entry**

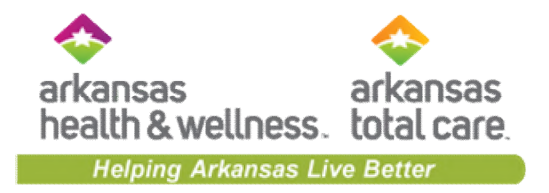

| MSKESSON<br>Empowering Healthcare                                         |                                                |                        | 9                       |                                 | C                | ear Claim Conne                      | ction     | M                                           |                        |                   |              |             |          |        |
|---------------------------------------------------------------------------|------------------------------------------------|------------------------|-------------------------|---------------------------------|------------------|--------------------------------------|-----------|---------------------------------------------|------------------------|-------------------|--------------|-------------|----------|--------|
| Claim Entry                                                               |                                                | 0                      | Mala (                  | Frank                           |                  | Complete<br>this portion.            |           |                                             | McKes                  | ison Edit Deve    | lopment G    | Glossary Ab | out Help | Logoff |
| Date of Birth:<br>ICD Code Set:                                           |                                                | 12                     | D-10 ∨                  | 2 / 2010                        | (mm/dd/yyyy)     |                                      |           |                                             |                        |                   |              |             |          |        |
| Click grid to enter info<br>* For quick entry, use<br>Service and Place o | ormation.<br>e your Down A<br>f Service will g | rrow key<br>give you t | after you               | u enter a Proc<br>e defaults.   | edure Code. Date | Enter each service lin               | ne for t  | t <mark>he clain</mark><br>f Service will d | n.<br>efault to 11 (Of | flice). Tabbing t | through Date | of          |          |        |
| Line Procedure N                                                          | fod 1 Mod 2                                    | Mod 3                  | Mod 4                   | Qty.                            | Date of Service  | Place of Service                     | ~         | Line Diag. 1                                | Line Diag. 2           | Line Diag. 3      | Line Diag.   | 4           |          |        |
|                                                                           | ╡┝                                             |                        | ╞╡                      |                                 | 102010           |                                      | <u> </u>  | 700.404                                     | $\models$              |                   |              | 4           |          |        |
| 2 85025                                                                   |                                                |                        |                         | 1                               | 4/15/2019        | 23 (ER - Hospital)                   |           | 200.121                                     |                        |                   |              | 4           |          |        |
| 3 81001                                                                   |                                                |                        |                         | 1                               | 4/15/2019        | 23 (ER - Hospital)                   | V         | Z00.121                                     |                        |                   |              |             |          |        |
| 4                                                                         |                                                |                        |                         |                                 |                  | select                               |           |                                             |                        |                   |              | ]           |          |        |
| 5 Add More Procedures >                                                   | ad                                             | Clic<br>Proce          | k Ad<br>edure<br>nal se | d More<br>es to ad<br>ervice li | d<br>nes.        | select<br>Review Claim Audit Results | Cli<br>Re | ck <b>Revie</b><br>sult to s                | ee the r               | esults.           |              | ]           |          |        |

## **Claim Audit Results**

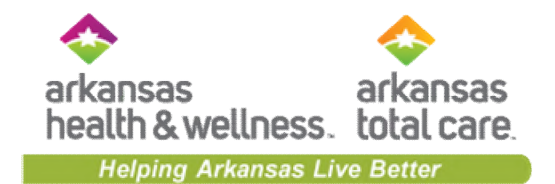

| Ет                    | powering He                              | althcare                                                                                         |                 | 2                 | 2                  |                            | Clear                                                           | Claim Co                                             | onnec                              | tion <sup>™</sup> |               |                      |                           |                                      |    |
|-----------------------|------------------------------------------|--------------------------------------------------------------------------------------------------|-----------------|-------------------|--------------------|----------------------------|-----------------------------------------------------------------|------------------------------------------------------|------------------------------------|-------------------|---------------|----------------------|---------------------------|--------------------------------------|----|
| lain                  | n Audit Re                               | sults                                                                                            |                 |                   |                    |                            |                                                                 |                                                      |                                    |                   |               |                      |                           |                                      |    |
| Gen<br>Date<br>ICD    | der:<br>of Birth:<br>Code Set:           |                                                                                                  |                 |                   | F<br>1<br>1        | Female<br>12/22/<br>ICD-10 | 2010                                                            |                                                      |                                    |                   |               |                      | Rec                       | Click the                            | on |
|                       |                                          |                                                                                                  |                 |                   |                    |                            |                                                                 |                                                      |                                    |                   |               |                      |                           |                                      | _  |
| Clic                  | c on reco                                | mmendation of "Disallow" or "R                                                                   | eview'          | " to ob           | tain cl            | inical                     | edit clarificatio                                               | n.                                                   |                                    |                   |               |                      |                           |                                      |    |
| Clic<br>ine           | c on reco<br>Procedure                   | mmendation of "Disallow" or "R<br>Description                                                    | eview<br>Mod 1  | " to ob<br>Mod 2) | tain cl<br>Mod 3M  | inical (<br>lod 4Q         | edit clarificatio                                               | n.<br>icePlace of Service                            | Line Diag. 1                       | Line Diag. 2      | Line Diag. 3L | ine Diag. 4R         | VUPay                     | %Recommendation                      | 1  |
| Clic<br>ine           | c on reco<br>Procedure<br>80055          | mmendation of "Disallow" or "R<br>Description<br>OBSTETRIC PANEL                                 | leview<br>Mod 1 | " to ob<br>Mod 21 | rtain cl<br>Mod 3M | inical (<br>lod 4Q         | edit clarification<br>ty.Date of Serv<br>1 4/15/2019            | n.<br>icePlace of Service<br>23<br>(ER - Hospital)   | Line Diag. 1<br>200.121            | Line Diag. 2      | Line Diag. 3L | ine Diag. 4R         | VU <mark>Pay</mark><br>/a | %Recommendation                      |    |
| Clic<br>ine<br>1<br>2 | k on reco<br>Procedure<br>80055<br>85025 | mmendation of "Disallow" or "R<br>Description<br>OBSTETRIC PANEL<br>COMPLETE CBC W/AUTO DIFF WBC | leview<br>Mod 1 | " to ob<br>Mod 20 | vtain cl<br>Mod 3M | inical (<br>lod 4Q         | edit clarification<br>ty.Date of Serv<br>4/15/2019<br>4/15/2019 | n.<br>23<br>(ER - Hospital)<br>23<br>(ER - Hospital) | Line Diag. 1<br>200.121<br>200.121 | Line Diag. 2      | Line Diag, 3L | <b>ine Diag. 4</b> R | VUPay<br>/a<br>0          | %Recommendation<br>Allow<br>Disallow |    |

### **Claim Edit Clarification**

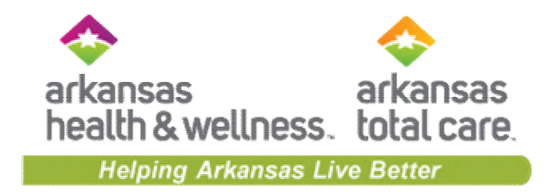

#### McKesson Edit Development Glossary About Help Logoff

**Clinical Edit Clarification** 

1 of 1 Clarifications

New Claim Current Claim Review Claim Audit Results

**Printable Version** 

#### Inquiry:

Why is procedure 85025 disallowed when submitted with procedure 80055?

| Procedure | Description                                                                                                    |
|-----------|----------------------------------------------------------------------------------------------------|
| 85025     | BLOOD COUNT; COMPLETE (CBC), AUTOMATED (HGB, HCT, RBC, WBC AND PLATELET COUNT) AND AUTOMATED DIFFERENTIAL WBC COUNT                                                                                                    |
| 80055     | OBSTETRIC PANEL THIS PANEL MUST INCLUDE THE FOLLOWING: BLOOD COUNT, COMPLETE (CBC), AUTOMATED AND AUTOMATED DIFFERENTIAL WBC COUNT<br>(85025 OR 85027 AND 85004) OR BLOOD COUNT, COMPLETE (CBC), AUTOMATED (85027) AND APPROPRIATE MANUAL DIFFERENTIAL WBC COUNT (85007 OR<br>85009) HEPATITIS B SURFACE ANTIGEN (HBSAG) (87340) ANTIBODY, RUBELLA (86762) SYPHILIS TEST, NON-TREPONEMAL ANTIBODY; QUALITATIVE (EG, VDRL,<br>RPR, ART) (86592) ANTIBODY SCREEN, RBC, EACH SERUM TECHNIQUE (86850) BLOOD TYPING, ABO (86900) AND BLOOD TYPING, RH (D) (86901) |

#### **Response:**

A rebundling edit identifies two or more procedures used to report a service when a single, more comprehensive procedure code exists that more accurately represents the service performed. Occasionally, the code that represents the comprehensive procedure is added to the claim resulting in the component procedures being disallowed. To correct this type of coding error, the unbundled procedure code(s) is rebundled to the comprehensive procedure code.

Therefore, procedure 85025 is not recommended for separate reimbursement when submitted with procedure 80055.

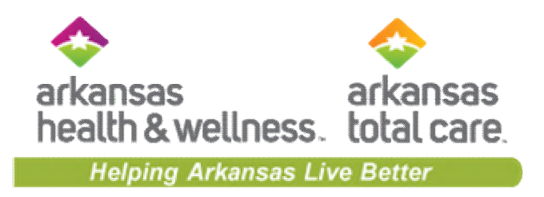

# **Contact Information**

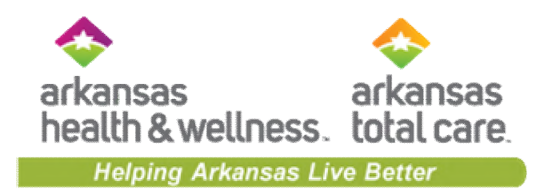

#### Allwell from Arkansas Health and Wellness Provider Services

#### Phone: 1-855-565-9518 TTY/TDD: 711 allwell.arhealthwellness.com

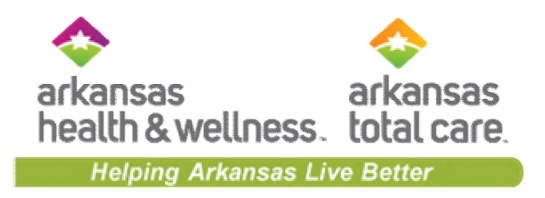

#### Ambetter from Arkansas Health and Wellness Provider Services

#### Phone: 1-877-617-0390 TTY/TDD: 1-877-617-0392 ambetter.arhealthwellness.com

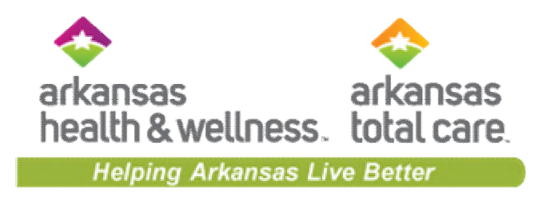

#### Arkansas Total Care Provider Services

Phone: 1-866-282-6280 TTY/TDD: 711 ArkansasTotalCare.com

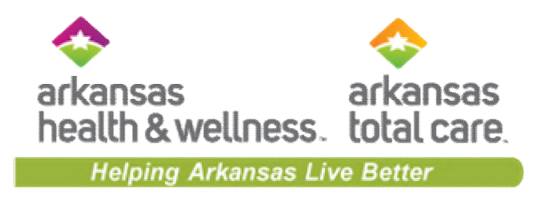

#### **Education Requests**

Would you like training for you and your staff? You can submit your requests to Providers@arhealthwellness.com Providers@ArkansasTotalCare.com

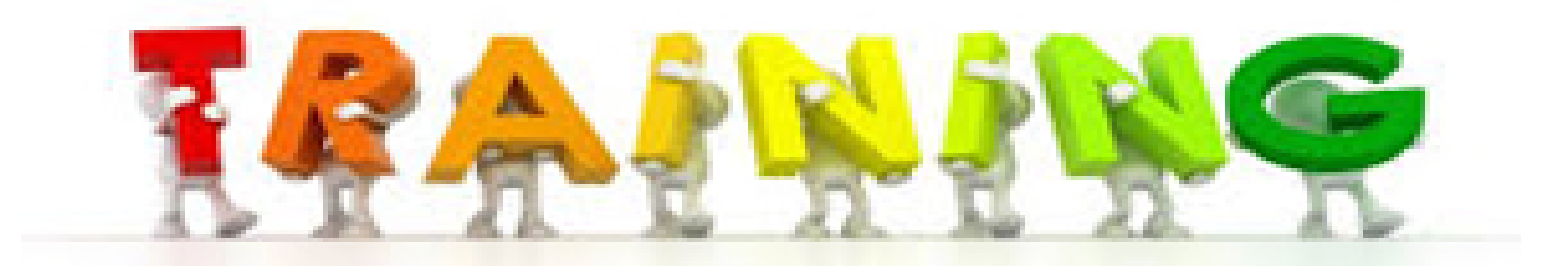

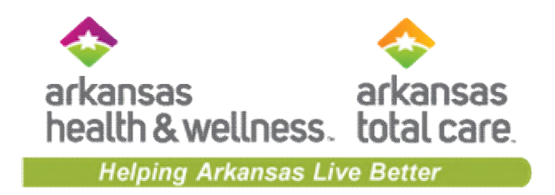

# Questions?

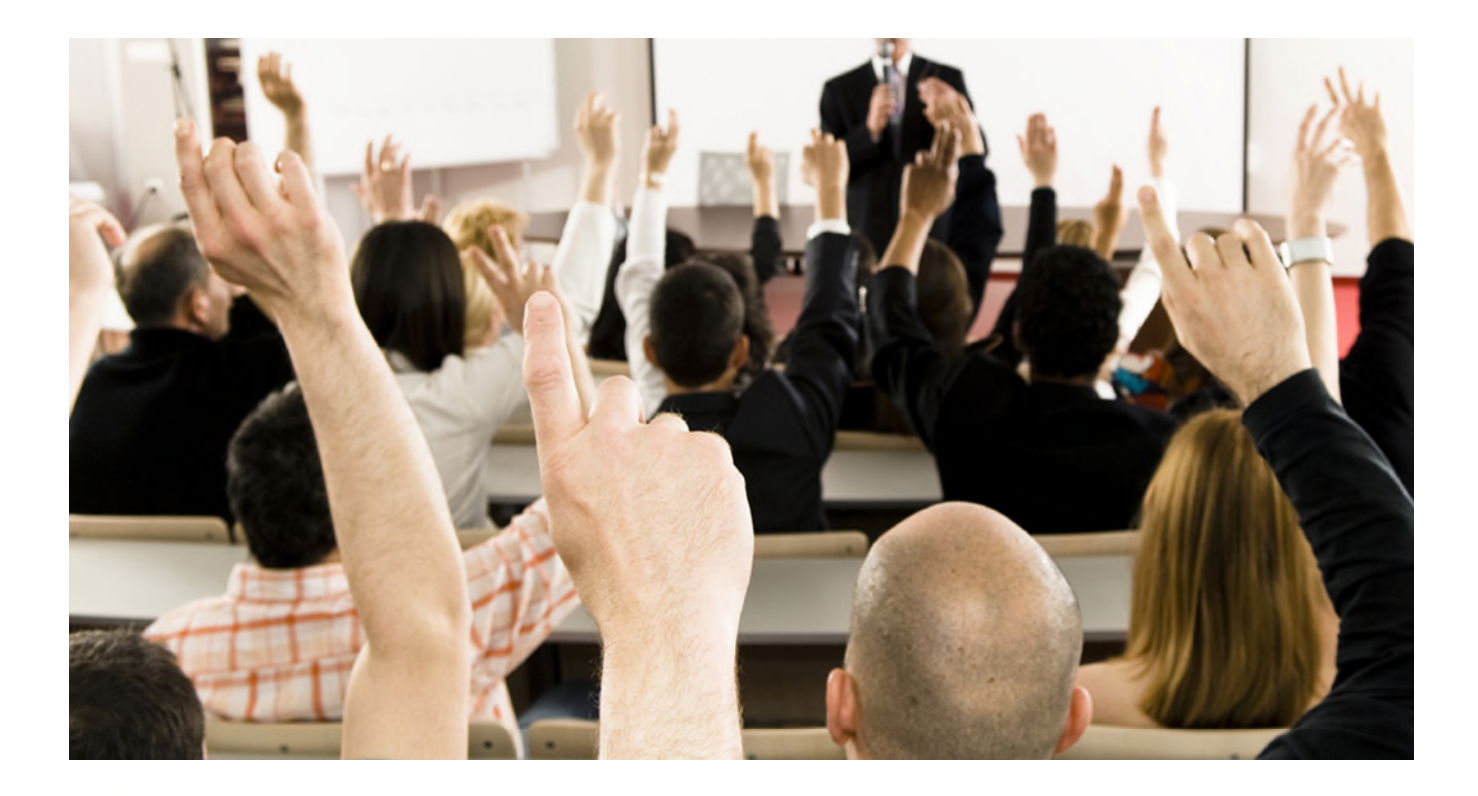

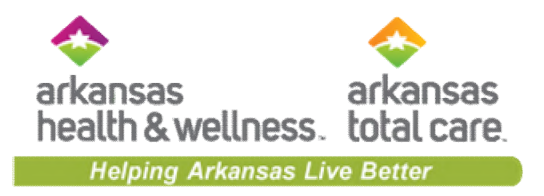

## Thank you for joining!